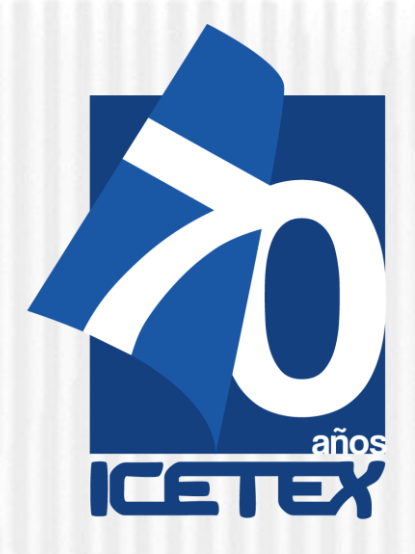

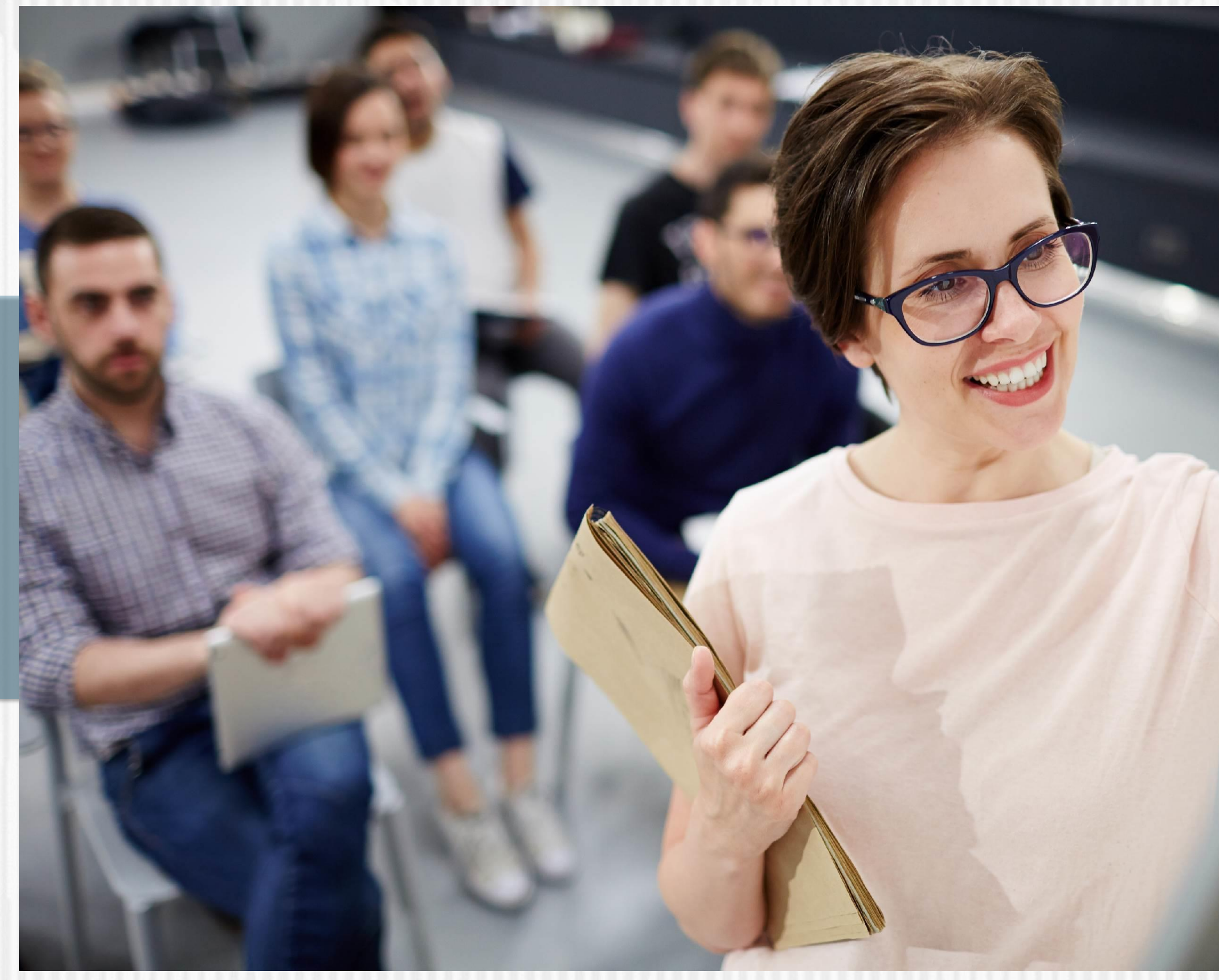

Fondo Formación En Programas De Pregrado Y Posgrado Para Educadores **Del Sector Oficial** 

## 2021

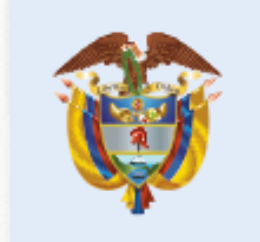

La educación es de todos

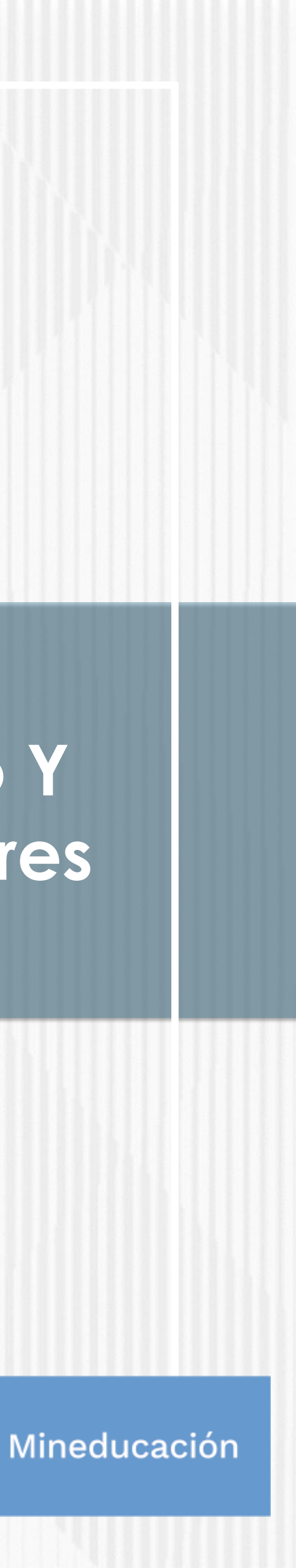

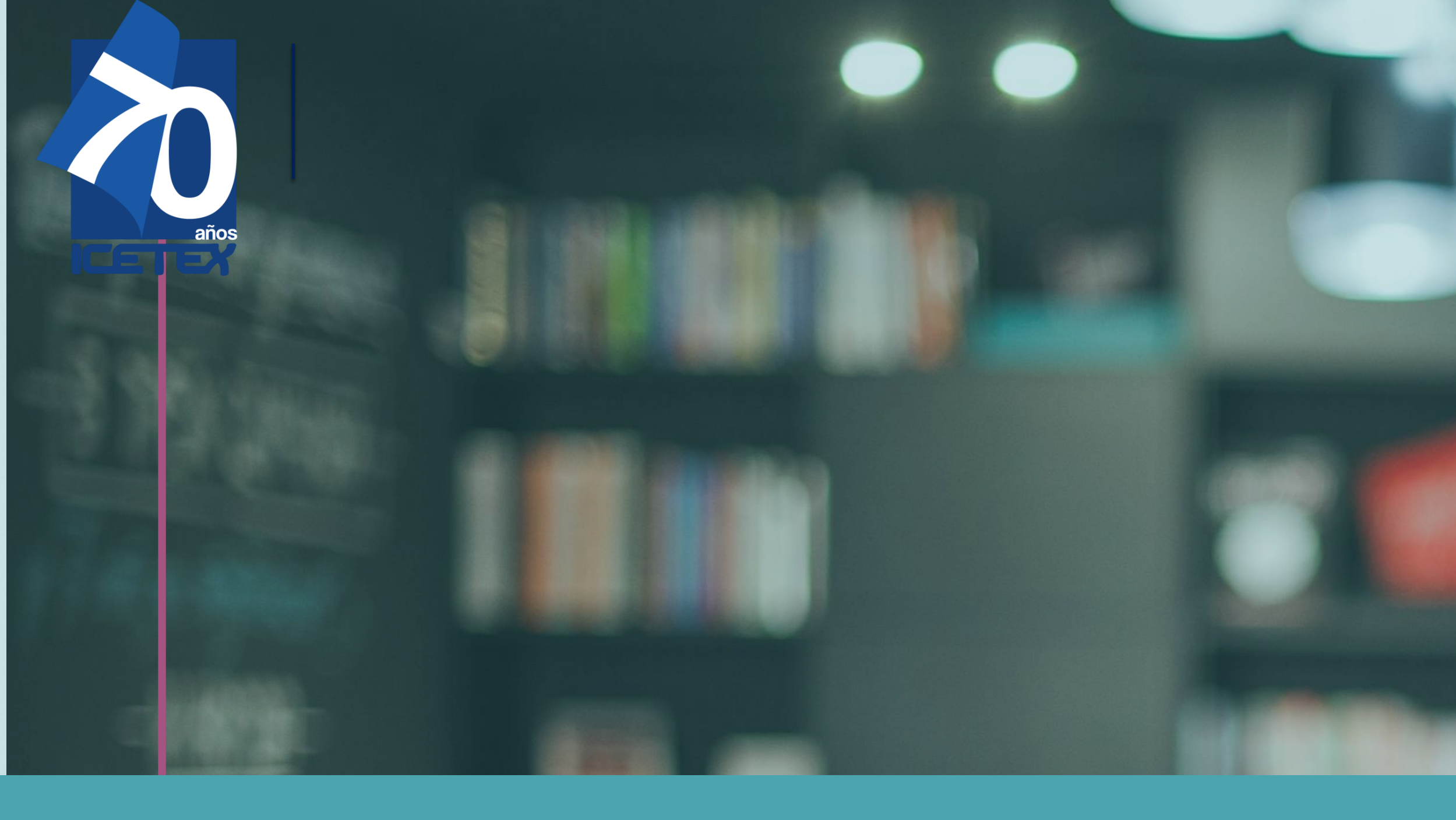

**CONVOCATORIA FORMACIÓN INICIAL 2021-**2: LICENCIATURAS PARA NORMALISTAS **SUPERIORES DE ESTABLECIMIENTOS EDUCATIVOS OFICIALES UBICADOS EN LA** RURALIDAD

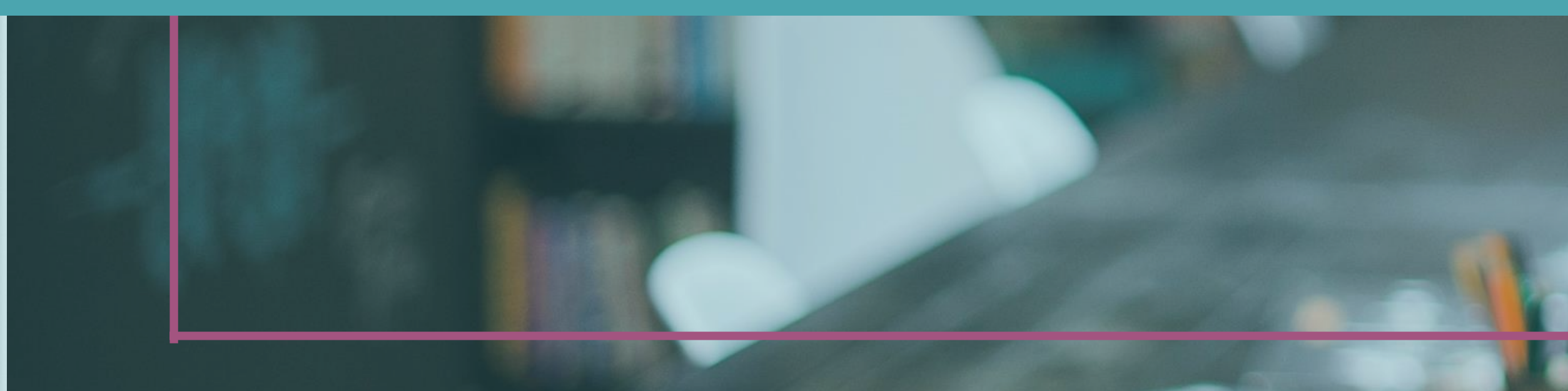

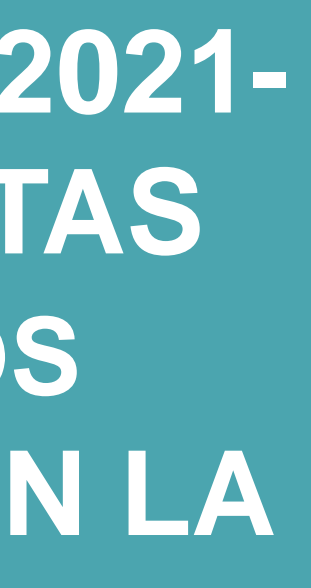

.

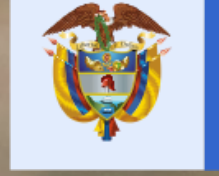

La educación es de todos

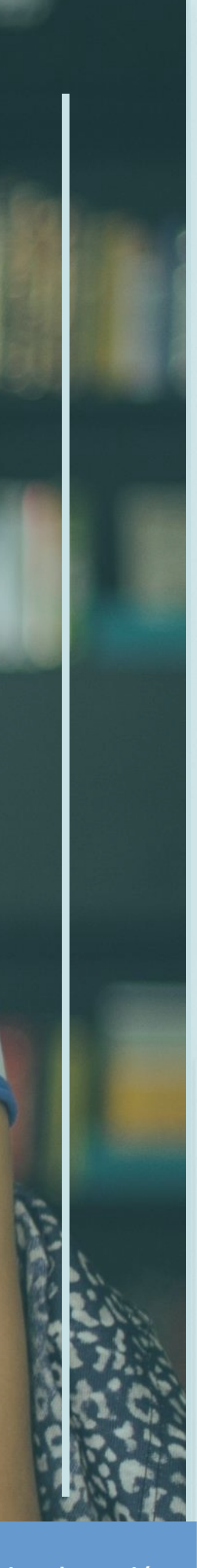

Mineducación

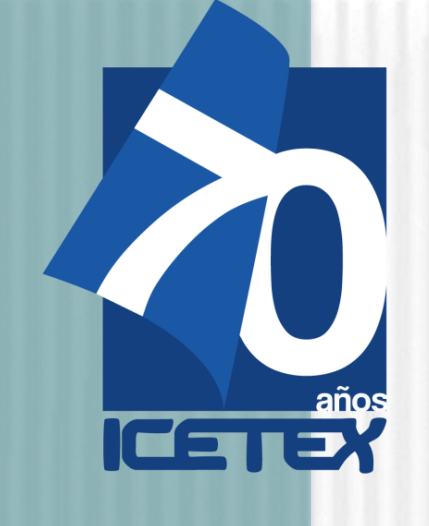

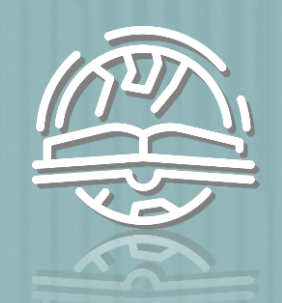

#### Formación Docente En Programas De Licenciatura

### **OBJETIVO DE LA CONVOCATORIA FORMACIÓN INICIAL 2021-2**

Otorgar créditos educativos 100% condonables para financiar los costos de matrícula de programas de licenciatura, de acuerdo con los términos establecidos en la presente convocatoria del FONDO FORMACIÓN EN PROGRAMAS DE PREGRADO Y POSGRADO PARA EDUCADORES DEL SECTOR OFICIAL, MEDIANTE EL OTORGAMIENTO DE CRÉDITOS **EDUCATIVOS CONDONABLES**" CONTRATO INTERADMINISTRATIVO 261 DE 2019 (MEN) - 2019 0510 (ICETEX) (Código contable 122067)

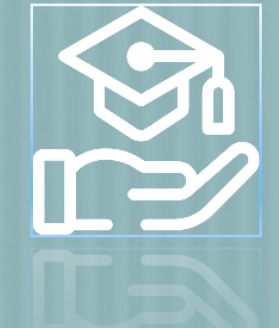

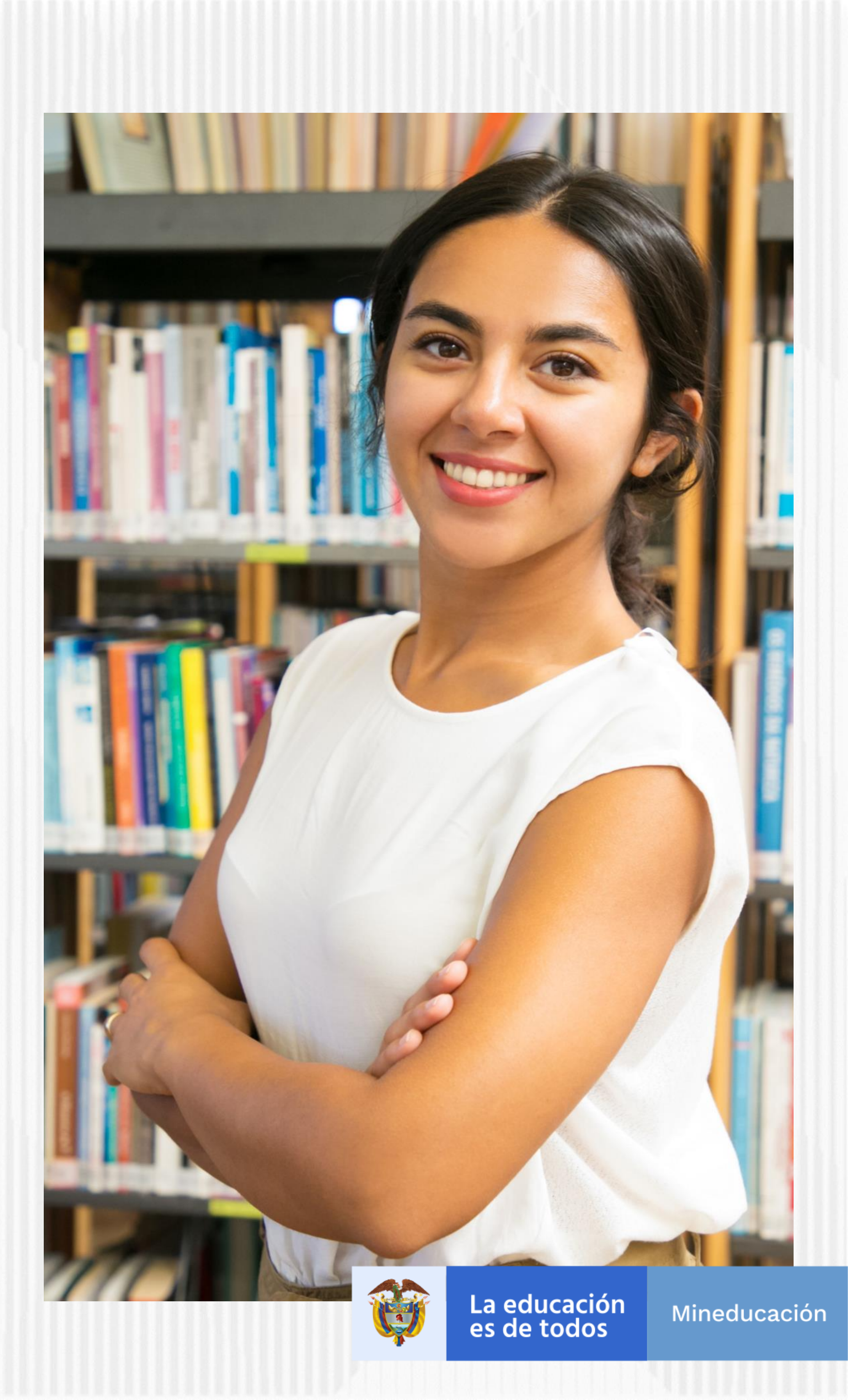

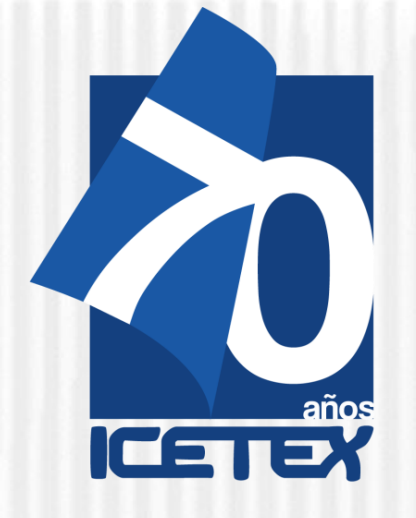

10. Estar atento a la publicación del resultado de su solicitud de crédito, si es aprobada debe tramitar la legalización del crédito educativo de inmediato

. Leer detenidamente este documento y el **Reglamento** Operativo

2. Consultar el Anexo 2 de la presente convocatoria donde puede revisar el detalle de la oferta de licenciaturas.

3. Contactar a la Institución de Educación Superior -IES- que ofrece la licenciatura de su interés para conocer las características de ésta, los requisitos, costos y plazos

> 4. Revisar que la sede (municipio o ciudad donde se oferta la licenciatura), horarios y metodología (presencial, distancia o virtual) le permita cumplir con las obligaciones académicas

**INDICACIONES** 

**PRIMORDIALES** 

Resolver sus dudas utilizando los canales de información y asesoría que dispone la Convocatoria: formacionavanzada@icetex.gov.co

> 8. No olvide diligenciar toda la información, ni cargar todos OS documentos que se solicitan durante el proceso de inscripción

1. Tramitar con suficiente tiempo los documentos que se requieren para la inscripción y la legalización del crédito

6. Programar las actividades que requiere para cumplir con todos los requisitos de la Convocatoria de acuerdo con el calendario y las etapas que se determinan

**5.** El **beneficiario** del Fondo **asume** sus gastos de desplazamiento hacia el lugar donde la IES presta el servicio educativo

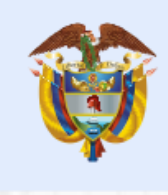

La educación es de todos

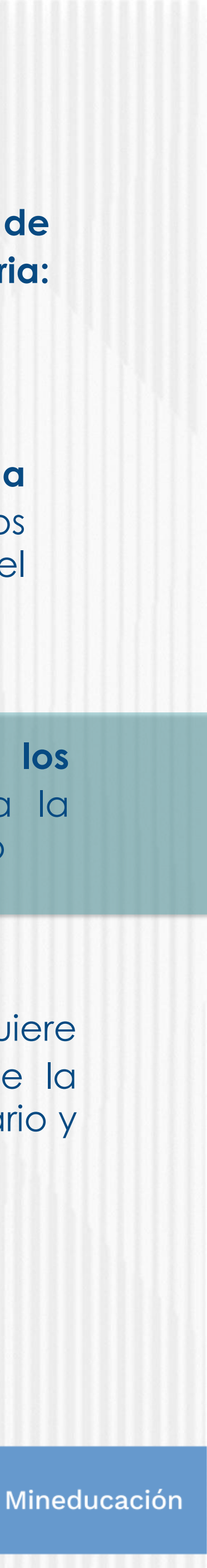

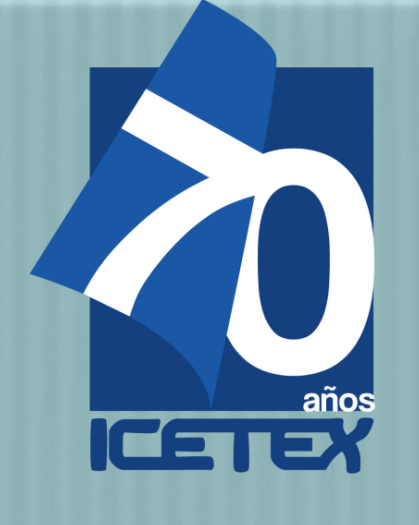

### ANTES DE EMPEZAR

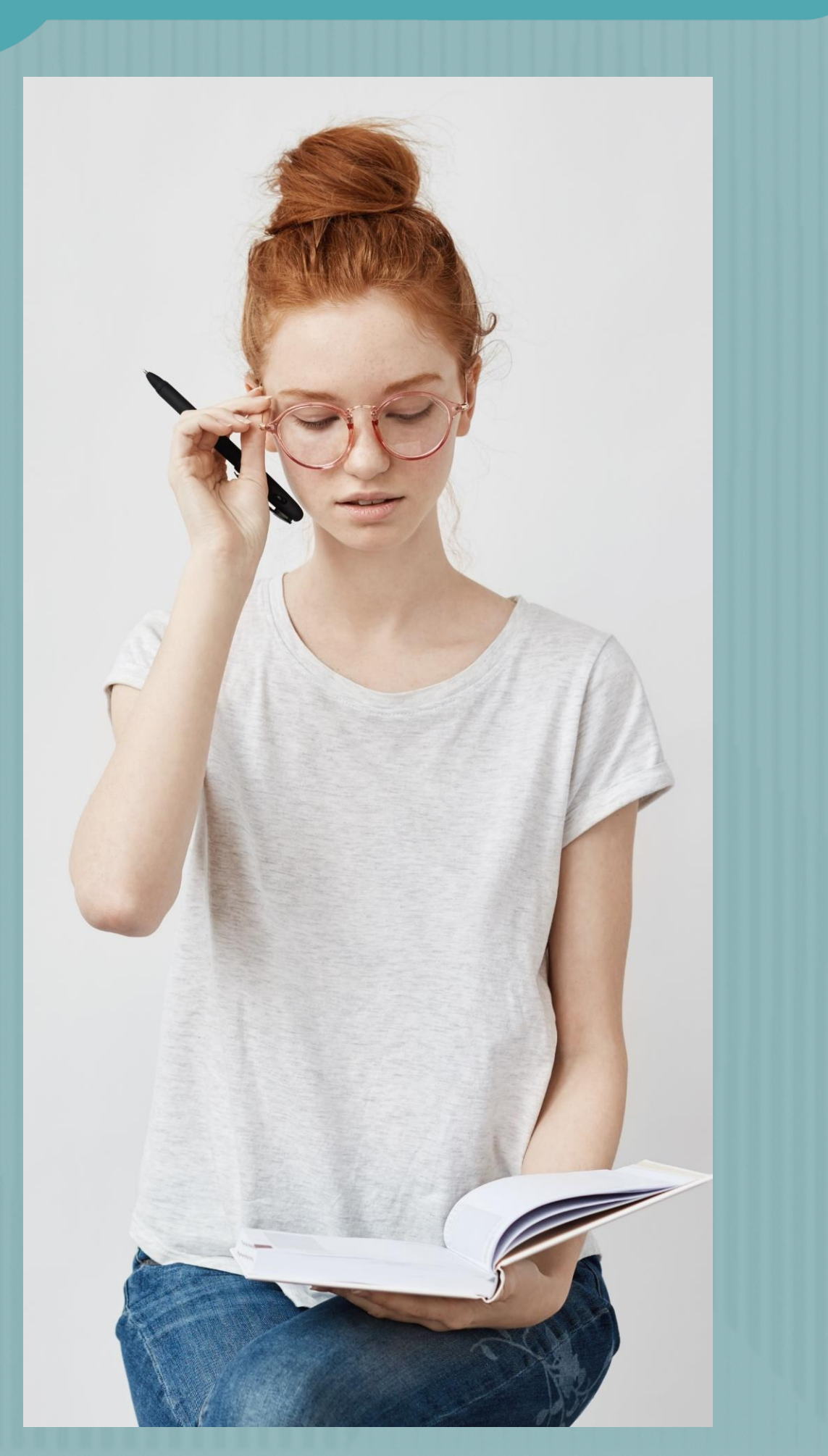

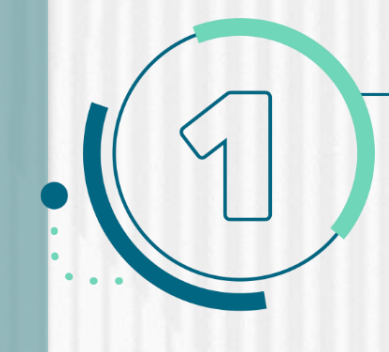

#### **REQUISITOS MÍNIMOS PARA ASPIRANTES**

#### Los educadores que aspiran a ser beneficiarios de un crédito educativo condonable del Fondo 261 de 2019 deben cumplir con los siguientes requisitos:

1. Ser docente o directivo docente en servicio con nombramiento en propiedad. 2. Cumplir con los requisitos de participación de la presente convocatoria.

3. Contar con la aprobación del estudio crediticio. Para ello, el educador, diligencia el formulario de deudor solidario y realiza el pago ante la central de riesgo CIFIN. Para este Fondo el educador puede ser su propio deudor solidario. El paso a paso del proceso puede visualizarlo en la página web de la convocatoria "Paso a paso solicitud del estudio crediticio – CIFIN".

4. Inscribirse a través de la página web del ICETEX dentro de los plazos, términos y condiciones señalados y diligenciar el formulario de solicitud de crédito.

5. Contar con la admisión en la universidad, al programa de formación según los requisitos establecidos en la presente convocatoria y de acuerdo con las condiciones y plazos que las Instituciones de Educación Superior (IES) participantes dispongan para tal efecto.

6. Contar con la adjudicación del crédito educativo aprobada por la Junta Administradora del Fondo.

7. Tramitar ante el ICETEX la legalización y obtener un concepto jurídico viable para el crédito educativo adjudicado. Para la realización de estos trámites, el aspirante debe contar con la admisión al programa académico.

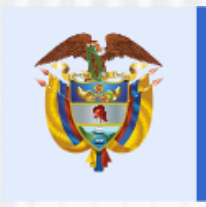

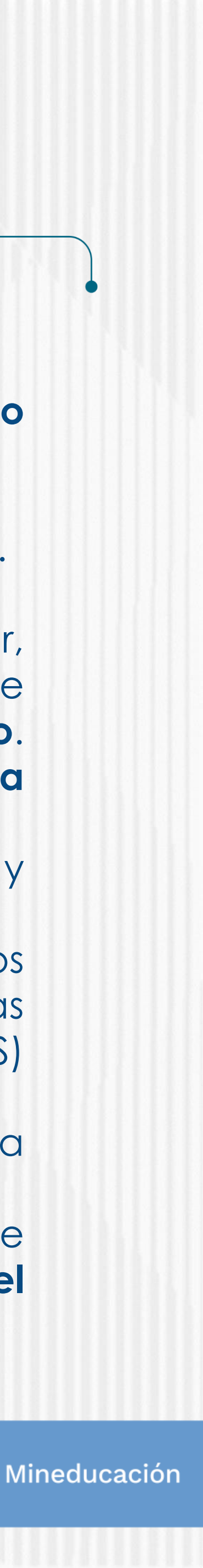

ANTES DE EMPEZAR

**NOTA:** Se precisa que la postulación a la convocatoria es válida siempre y cuando el resultado del estudio crediticio – CIFIN <u>sea aprobado y se cumplan los demás</u> requisitos establecidos en esta.

Una vez cuente con el resultado del estudio crediticio CIFIN y este sea APROBADO, puede continuar con el proceso de inscripción a la convocatoria en el FORMULARIO DE INSCRIPCIÓN habilitado para tal fin:

✓ Debe diligenciar el Formulario de Inscripción dispuesto en el siguiente enlace: https://solicitudes.icetex.gov.co/solicitudes/login.sm

#### Formación Docente En Programas De Licenciatura

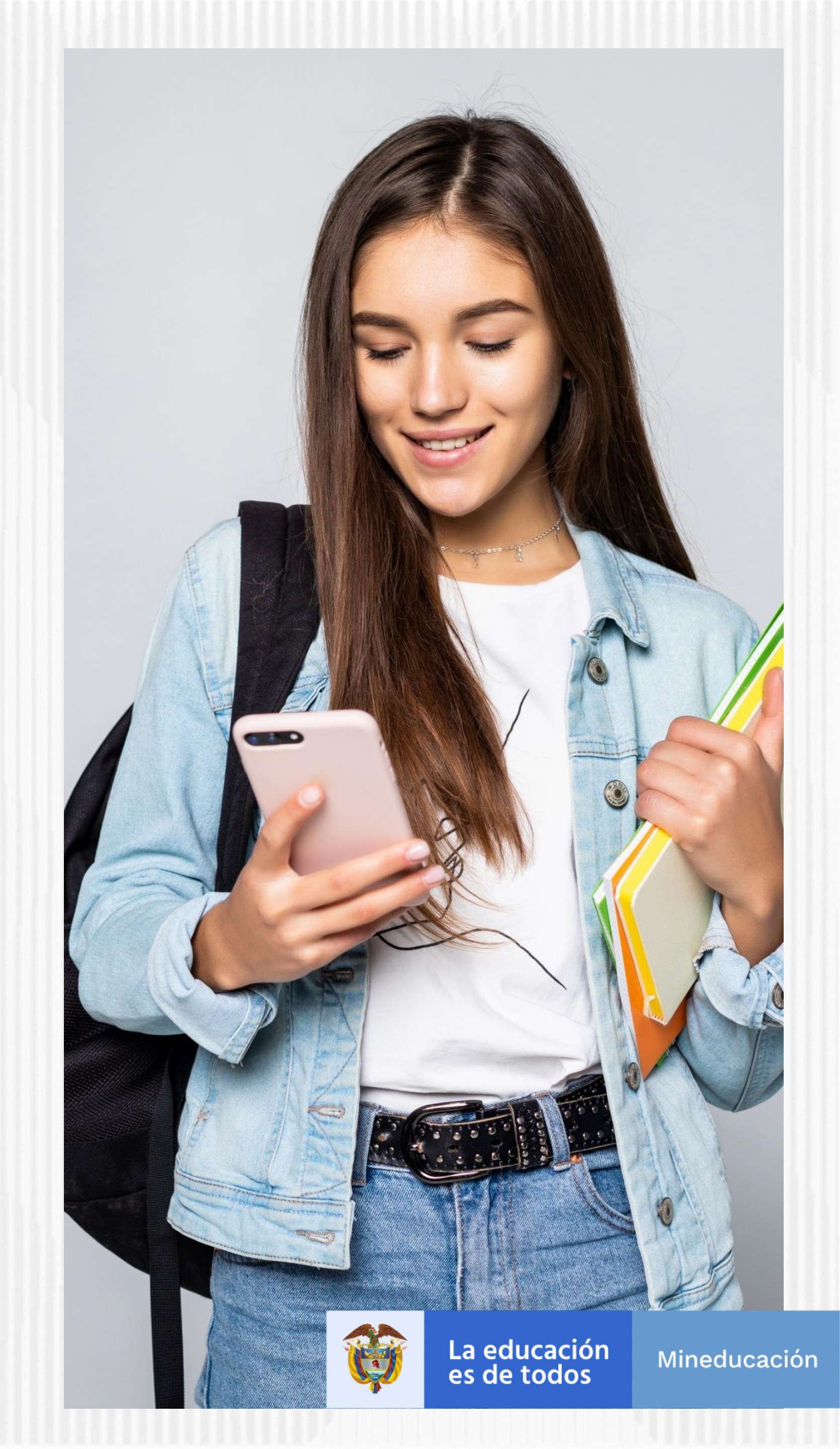

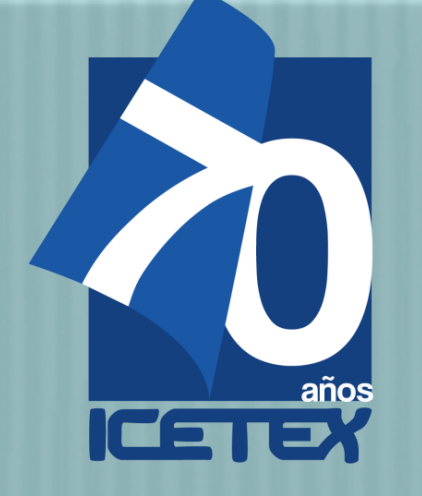

### Paso N°1

#### Ingresar al micrositio asignado para la Línea de Fondo Formación En Programas De Pregrado Y Posgrado Para Educadores Del Sector Oficial,

# Fondos en Administración

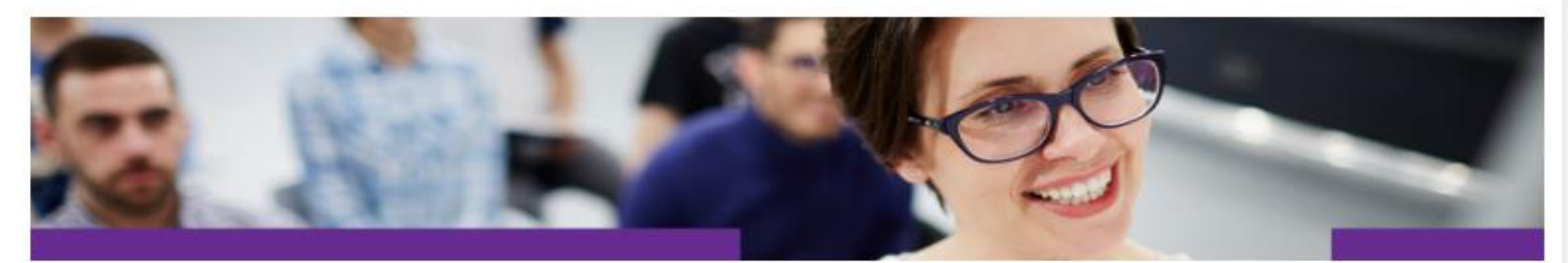

#### Descripción del fondo

El Gobierno Nacional, mediante el Plan Nacional de Desarrollo, 2018 -2022 denominado "Pacto por Colombia pacto por la equidad", definió la estrategia "Directivos líderes y docentes que transforman", desde la cual resalta que "los docentes y directivos docentes son los principales agentes de cambio y liderazgo en el logro de una mejor calidad educativa. Por lo tanto, resulta prioritario reconocerlos como tal y promoverlos en su desarrollo personal y profesional, propiciando su bienestar y fortaleciendo sus prácticas pedagógicas y didácticas, así como su proceso de formación".

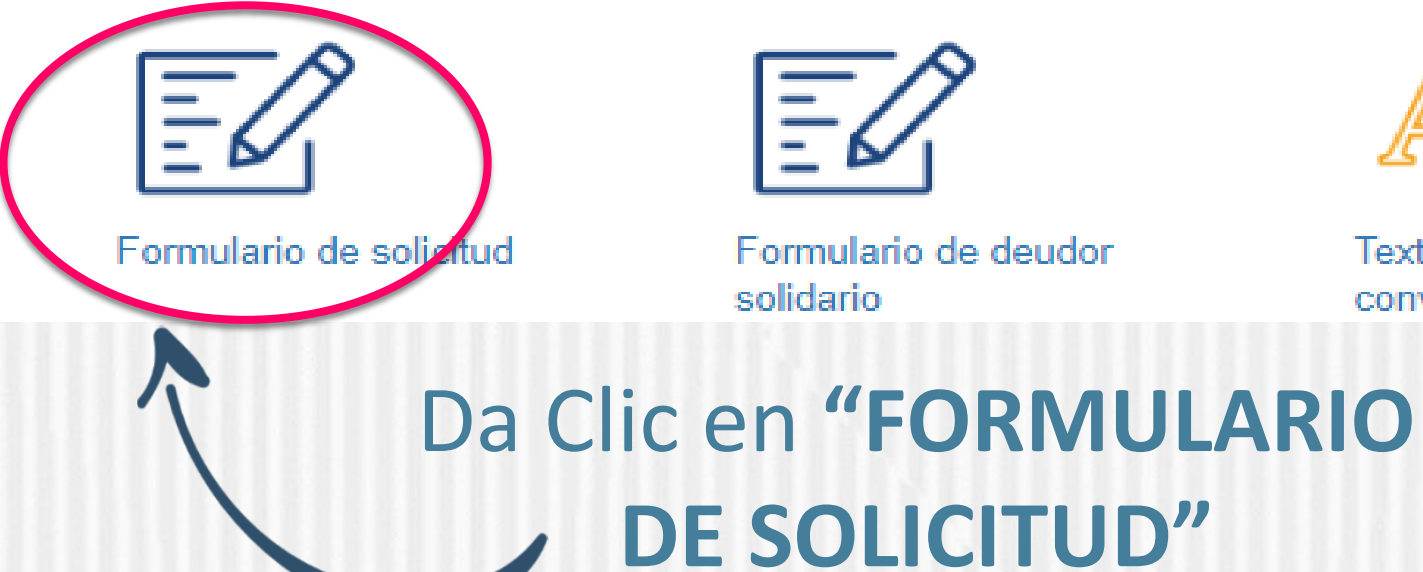

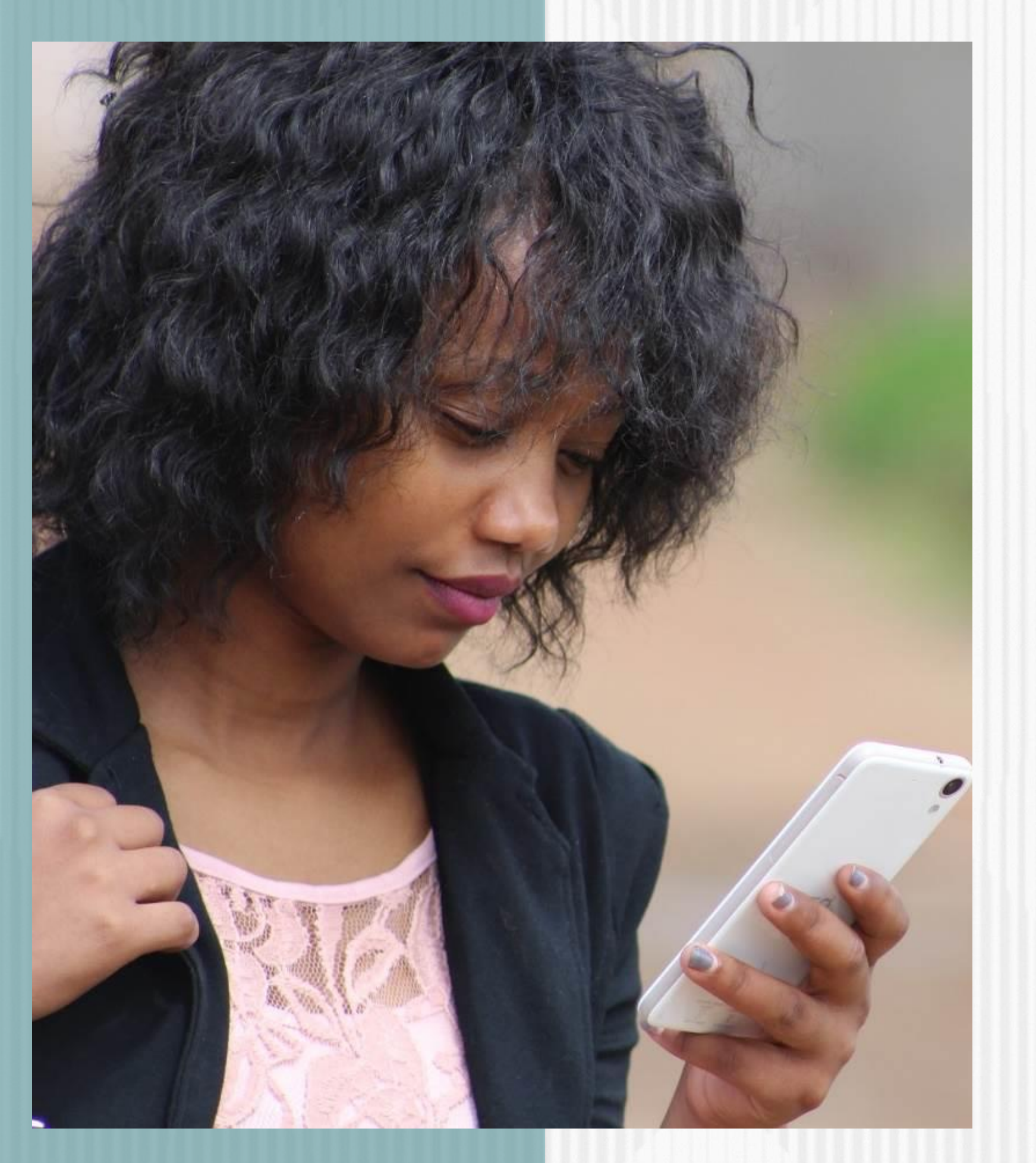

https://portal.icetex.gov.co/Portal/Home/HomeEstudiante/fondos-en-administracion-Listado/formacion-nivel-pregrado-para-normalistas-superiores-de-establecimientoseducativos-oficiales

> Formación a nivel de pregrado (Licenciaturas) para normalistas superiores de establecimientos educativos oficiales

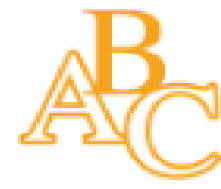

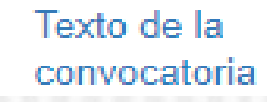

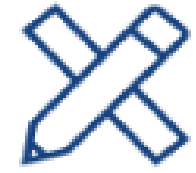

Reglamento operativo

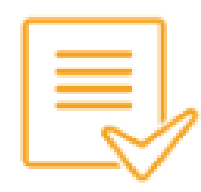

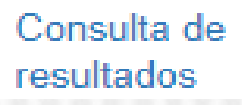

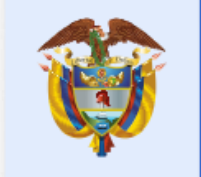

La educación es de todos

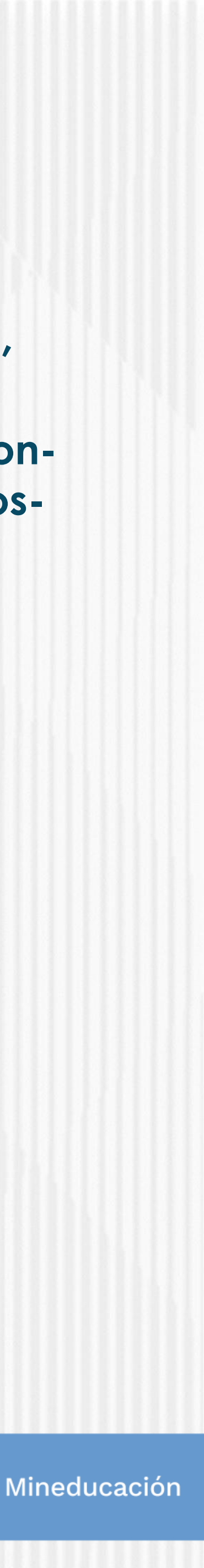

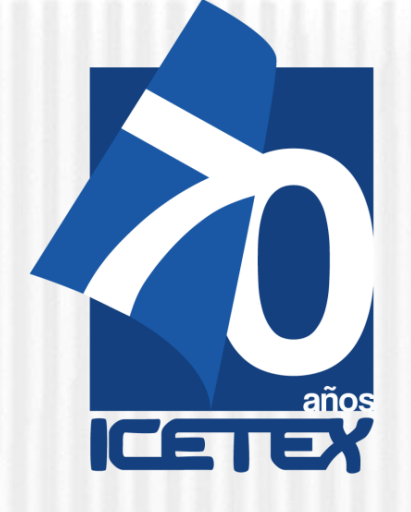

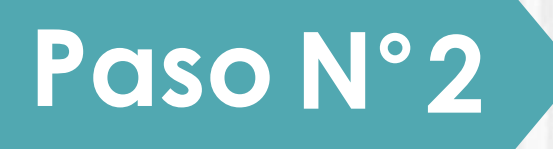

#### Dar Click en <u>Registrarse</u>

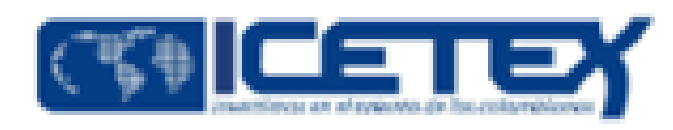

Usuario:

Contraseña:

21

Ingresar

? Recuperar Contraseña

Registrarse

#### Registrar correo electrónico para activar la cuenta, escriba una contraseña y posteriormente confirme la contraseña

|          | Registrate en el sistema                                                                           |
|----------|----------------------------------------------------------------------------------------------------|
| Paso N°3 | Correo Electrónico : *                                                                             |
|          | Contraseña : *                                                                                     |
|          | Confirme Contraseña : *                                                                            |
|          | <ul> <li>Acepto Términos y Condiciones</li> <li>Acepto Política de Tratamiento de Datos</li> </ul> |
|          | Registrarse                                                                                        |
|          | ← Volver                                                                                           |
|          | P 0/ 1/ /                                                                                          |

#### Finalmente acepte los términos y de click en **REGISTRARSE**

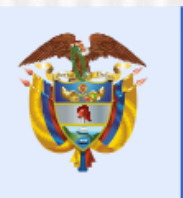

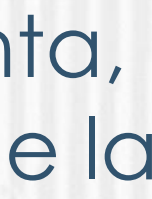

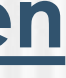

Mineducación

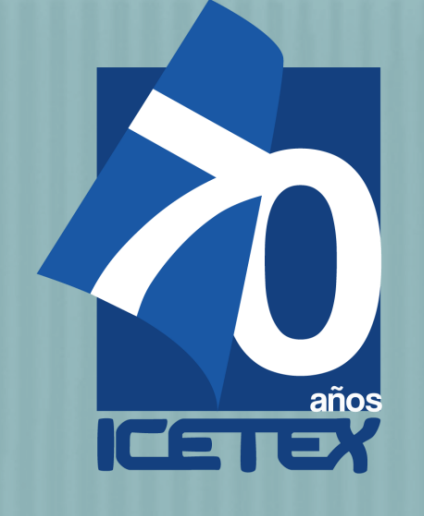

### Paso N°4

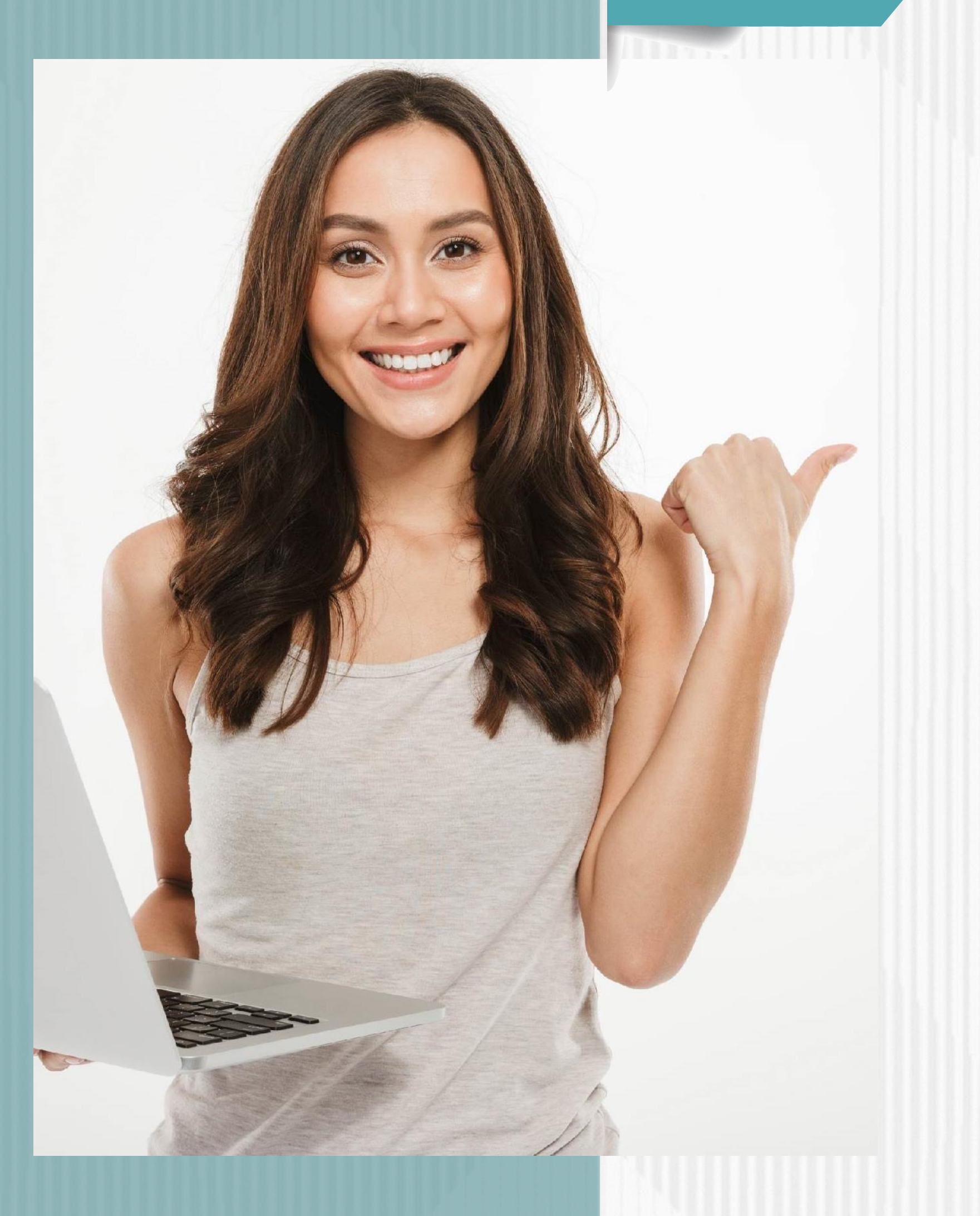

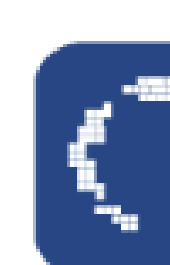

Revisar el correo electrónico registrado en el paso anterior en bandeja de entrada, correo no deseado o SPAM; recibirá un correo electrónico con destinatario NOREPLY de ICETEX

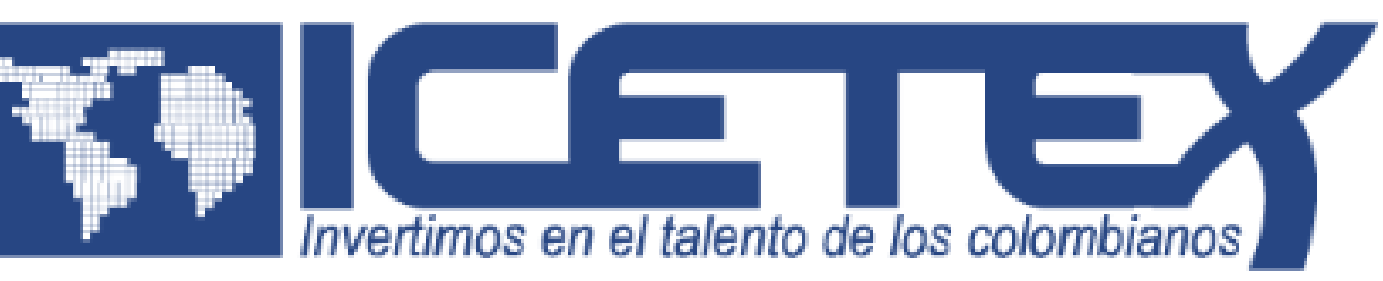

#### Bienvenido

Gracias por registrarse al sistema de ICETEX. Para empezar a utilizar su cuenta solo necesita confirmar su dirección de correo electrónico:

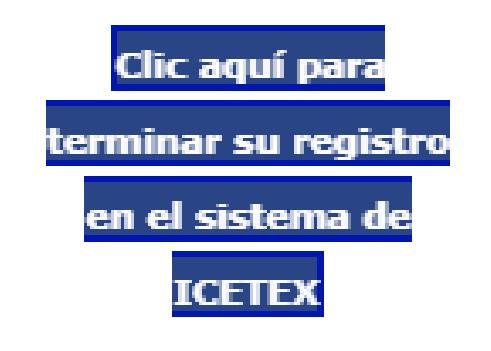

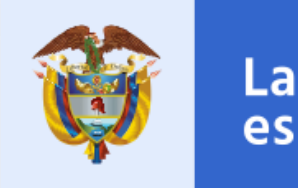

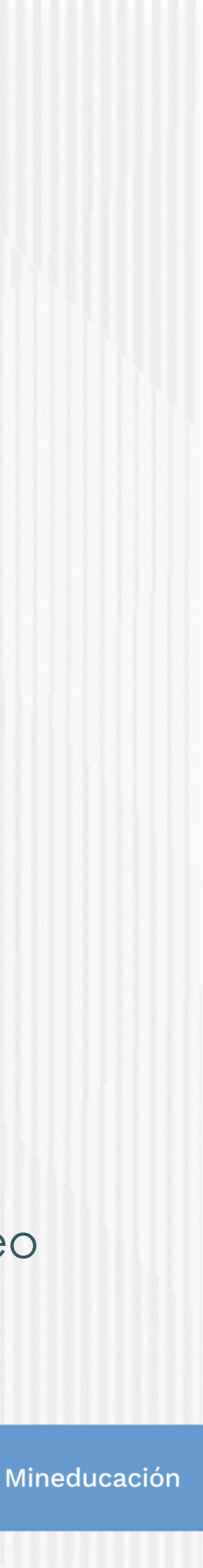

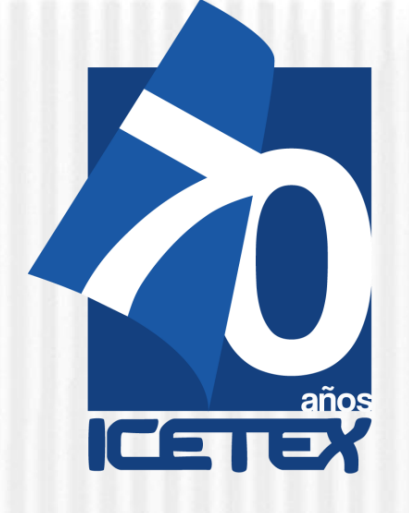

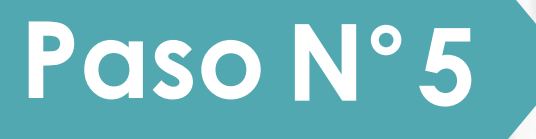

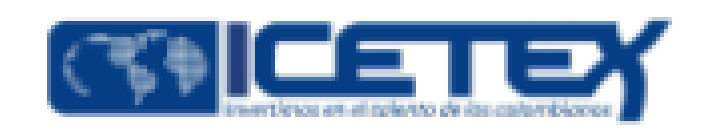

Dar Click en VOLVER para registrar los datos de acceso

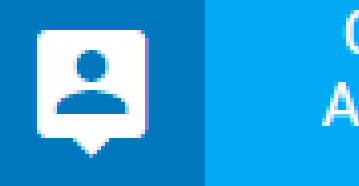

Cuenta Activada

Cuenta habilitada. Puede loguearse a nuestra aplicación

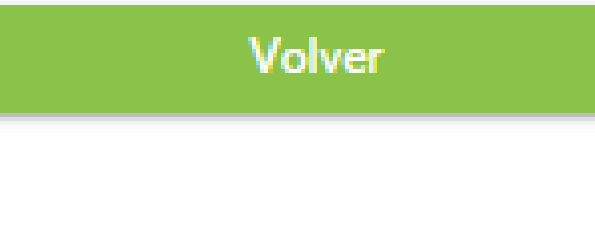

#### Ingrese el usuario (correo electrónico) y contraseña registrada en el paso 5 posteriormente de click en INGRESAR

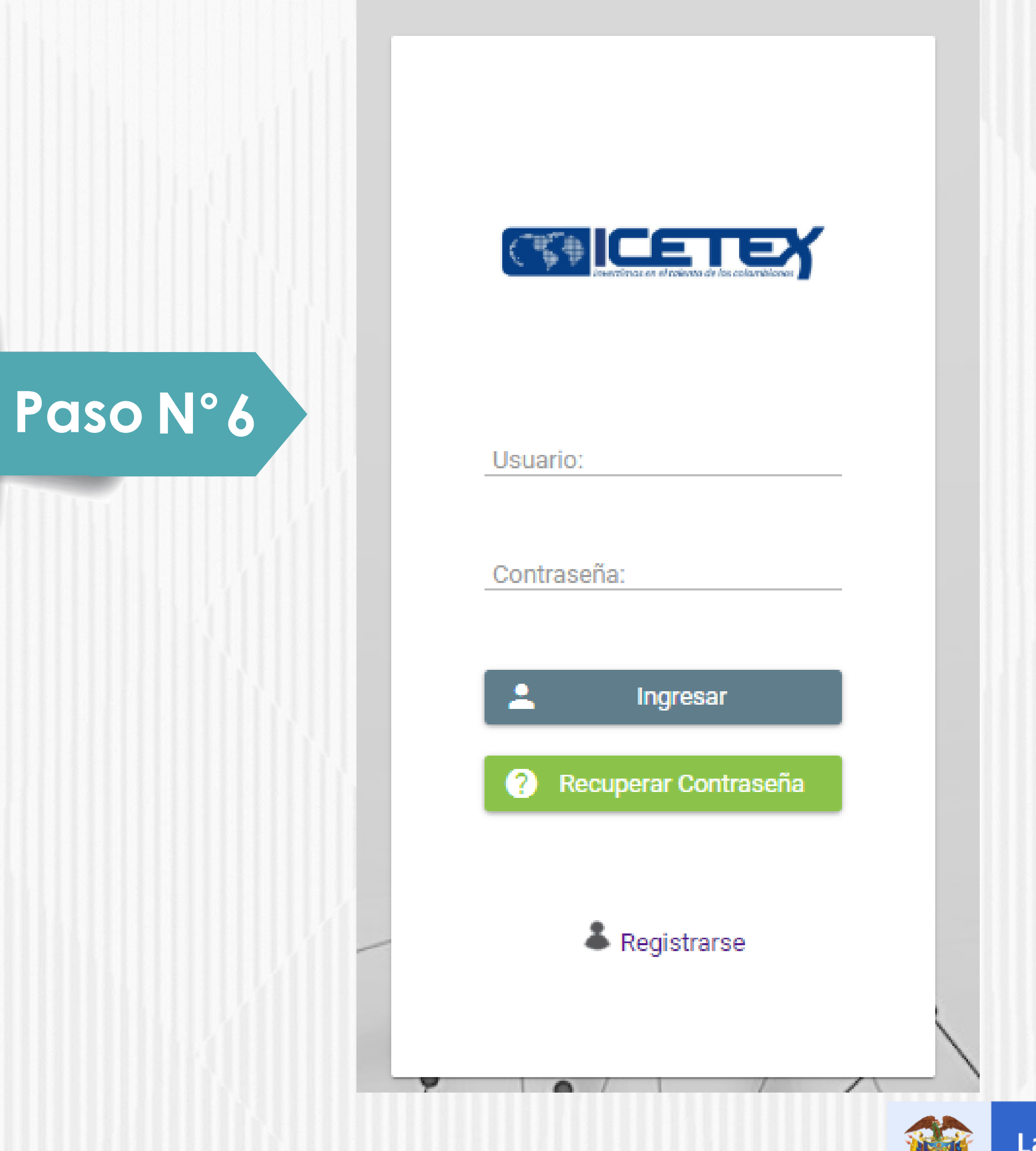

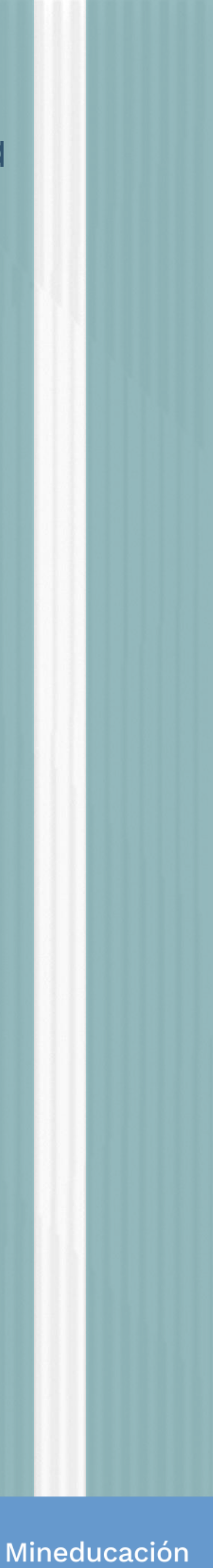

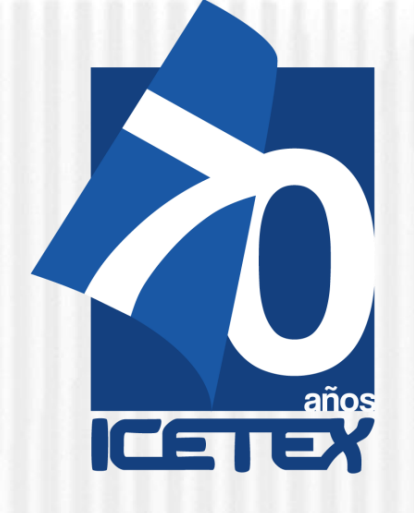

Paso N°7

### Formación Docente En Programas De Licenciatura

| 🖹 Originación 📋 Mis Solicitudes 🔧 Tareas 🗸                                                                                                    |                                                                                                    |                                                                                  |
|----------------------------------------------------------------------------------------------------|----------------------------------------------------------------------------------------------------|----------------------------------------------------------------------------------|
| a                                                                                                    |                                                                                                    |                                                                                  |
|                                                                                                    |                                                                                                    |                                                                                  |
| Apreciado aspirante: A continuación, te presentamos los programas de fo<br>1. Elige el programa con el periodo (ejemplo: Programa 2020 1 0) de tu inter<br>2. Diligencia completemente tu solicitud y si cumples los requisitos, podrás | ndos que tienen procesos de inscripción activos:<br>és para que apliques como potencial beneficiario.<br>ser uno de los beneficiarios seleccionados |                                                                                  |
| <ol> <li>Si vas a inscribirte en el programa Generación E componente de Equidad,</li> </ol>                                                                                                    | haz tu elección de acuerdo con el período académico de ingreso a tu Institución de E                                                                | ducación Superior.                                                               |
| Convocatoria:                                                                                                    |                                                                                                    |                                                                                  |
|                                                                                                    | Proceso de solicitud                                                                                                    |                                                                                  |
| FORMACION EN PROGRAMAS DE PREGRADO<br>PARA EDUCADORES DEL SECTOR OFICIAL<br>2021 2 0                                                                                                    | 121943 SER ESTUDIOSO CUENTA 2020 1 0<br>Fecha 2020-02-25 a 2021-11-15                                                                               | ADJUDICACION DEPARTAMENTO DE ANTIOQUIA 2021 1 0<br>Fecha 2021-02-24 a 2021-08-31 |
|                                                                                                    |                                                                                                    |                                                                                  |
|                                                                                                    |                                                                                                    |                                                                                  |
| CUNDINAMARCA TRANSFORMANDO VIDAS (ACCESO) 2021 1 1<br>Fecha 2021-03-10 a 2021-03-14                                                                                                    | FONDO DEPARTAMENTO DE ANTIOQUIA - POSGRADO 2021 1 0<br>Fecha 2021-02-24 a 2021-10-31                                                                | JENARO DIAZ JORDAN CONDONABLE ADJ 2021 1 0<br>Fecha 2020-12-01 a 2021-03-30      |

Seleccione la convocatoria Línea de Fondo Formación En Programas De Pregrado Y Posgrado Para Educadores Del **Sector Oficial** 

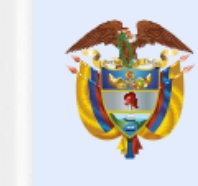

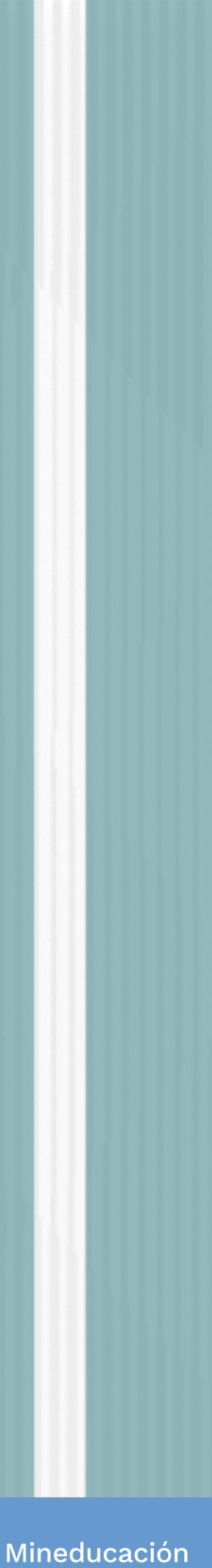

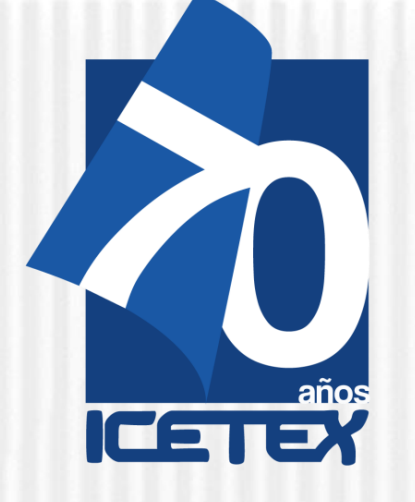

#### Paso N°8

Asegúrese de que se encuentre en la Convocatoria Formación En Programas De Pregrado Para **Educadores Del Sector Oficial** y

diligencie todos los módulos establecidos en el formulario

. Autorización para el tratamiento de datos 2.Datos del solicitante 3.Referencias personales y familiares 4. Datos de Solicitud (Datos del Programa académicos a cursar) 5.Datos Laborales y Financieros 6.Carga de Documentos 7.Datos Deudor Solidario 8.SARLAFT

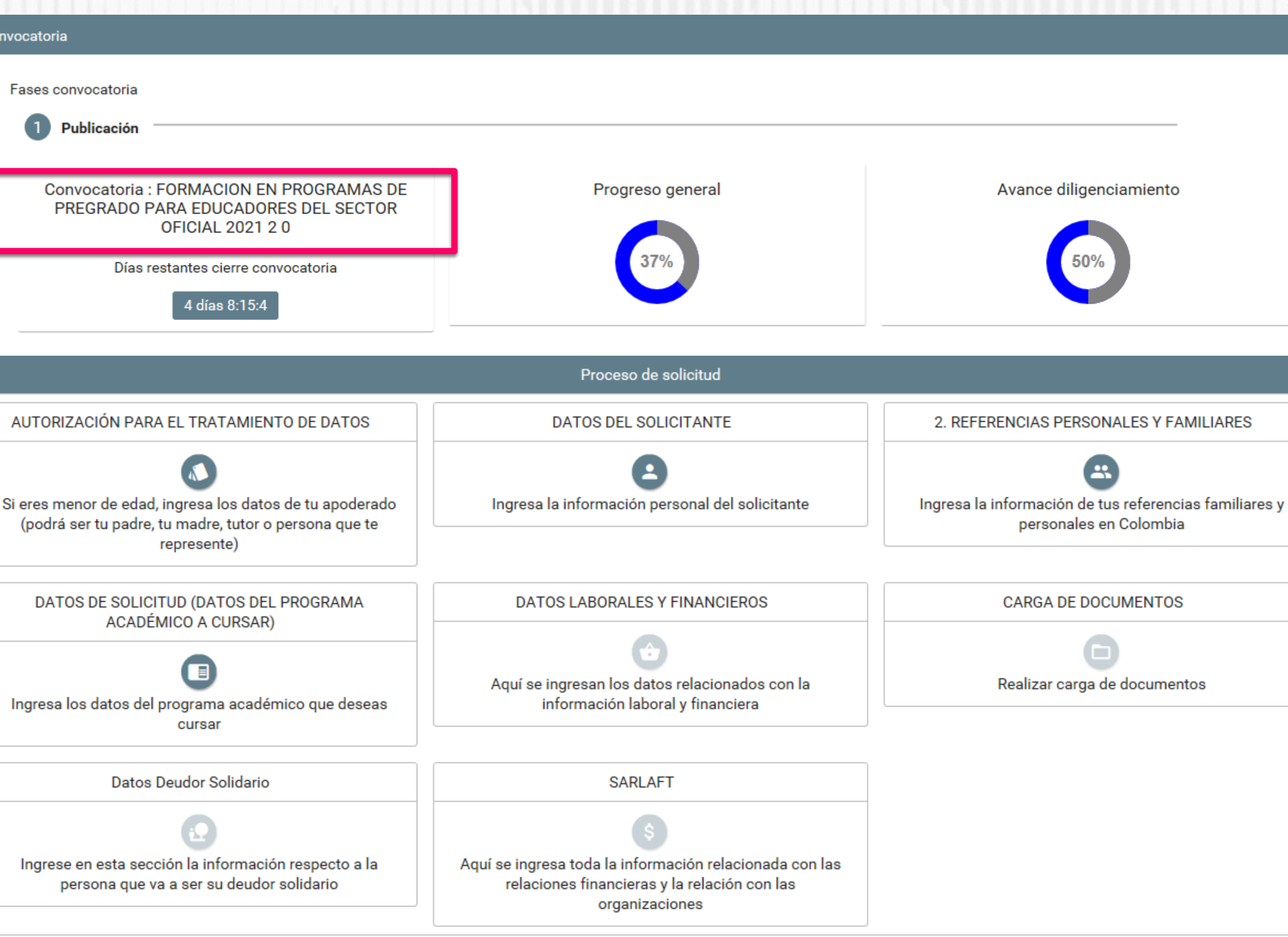

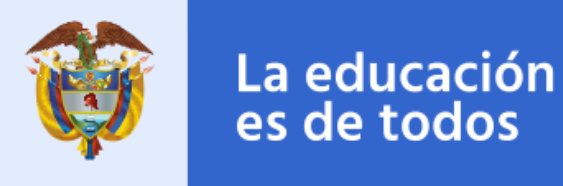

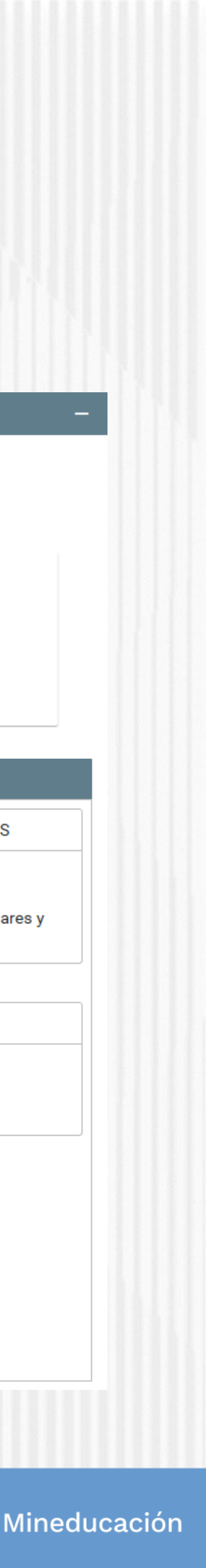

| años                                                                                                    |                                                                                                    |                                                                                                    |                          |
|----------------------------------------------------------------------------------------------------|----------------------------------------------------------------------------------------------------|----------------------------------------------------------------------------------------------------|--------------------------|
|                                                                                                    |                                                                                                    |                                                                                                    |                          |
| 50 N° 9                                                                                                    |                                                                                                    |                                                                                                    |                          |
| SiplexManagement                                                                                                    |                                                                                                    | Buscar                                                                                                    | _Q 🗐 2                   |
| 🚹 Inicio 🖹 Originación 🖹 Mis Soliciti                                                                                                    | udes 🔧 Tareas 🗸                                                                                                    |                                                                                                    |                          |
| Convocatoria                                                                                                    |                                                                                                    |                                                                                                    |                          |
| <b>A 1 2 3 3</b>                                                                                                    |                                                                                                    |                                                                                                    |                          |
|                                                                                                    |                                                                                                    |                                                                                                    |                          |
| <ul> <li>1 TÉRMINOS Y CONDICIONES</li> </ul>                                                                                                    | RATAMIENTO DE DATOS                                                                                                    |                                                                                                    |                          |
| <ul> <li>     A      A      S     S</li></ul> | RATAMIENTO DE DATOS                                                                                                    | Guardar                                                                                                    | → Siguient               |
| TÉRMINOS Y CONDICIONES Términos Y CONDICIONES Si eres menor de edad debes contar con la autorización de un apoderado para el                                                                                                    | RATAMIENTO DE DATOS                                                                                                    | Soy menor de edad y tengo el acompañamiento de un                                                                                                    | → Siguient               |
| TÉRMINOS Y CONDICIONES          1       TÉRMINOS Y CONDICIONES       2       TE         TÉRMINOS Y CONDICIONES       Si eres menor de edad debes contar con la autorización de un apoderado para el diligenciamiento de este formulario (padre, madre, tutor o represente)       Si eres menor de represente)                                                                                                    | Si eres menor de edad, el diligenciamiento del presente formulario debe ser acompañado y autorizado por tu apoderado, quien es cualquiera de tus padres o tu tutor legal. Una vez se cumpla esta condición, puedes continuar el proceso.: * | Soy menor de edad y tengo el acompañamiento de un<br>Seleccione<br>Soy menor de edad y tengo el acompañamiento de un                                                      | → Siguiem                |
| A A S S     TÉRMINOS Y CONDICIONES     Z TE     TÉRMINOS Y CONDICIONES     Si eres menor de edad debes contar con la     autorización de un apoderado para el     diligenciamiento de este formulario (padre,     madre, tutor o represente)                                                                                                    | Si eres menor de edad, el diligenciamiento del presente formulario debe ser acompañado y autorizado por tu apoderado, quien es cualquiera de tus padres o tu tutor legal. Una vez se cumpla esta condición, puedes continuar el proceso.: * | Soy menor de edad y tengo el acompañamiento de un<br>Seleccione<br>Soy menor de edad y tengo el acompañamiento de un<br>Soy menor de edad y tengo el acompañamiento de un | → Siguiem                |
| TÉRMINOS Y CONDICIONES     2     1       TÉRMINOS Y CONDICIONES     Si eres menor de edad debes contar con la autorización de un apoderado para el diligenciamiento de este formulario (padre, madre, tutor o represente)                                                                                                    | Si eres menor de edad, el diligenciamiento del presente formulario debe ser acompañado y autorizado por tu apoderado, quien es cualquiera de tus padres o tu tutor legal. Una vez se cumpla esta condición, puedes continuar el proceso.: * | Soy menor de edad y tengo el acompañamiento de un<br>Seleccione<br>Soy menor de edad y tengo el acompañamiento de un<br>Soy Mayor de edad                                 | → Siguien<br>APODERADO × |

Al ingresar al Módulo **AUTORIZACIÓN DE TRATAMIENTO** DE DATOS, si eres menor de edad seleccione la opción Soy menor de edad y tengo acompañamiento de un APODERADO; lo anterior dado que en calidad de apoderado (padre, madre o tutor) del estudiante, debe autorizar el tratamiento de los datos del menor ya que esta autorización faculta al ICETEX, a recolectar, transferir, almacenar, usar, circular, suprimir, compartir, actualizar y transmitir, de acuerdo con el procedimiento para el tratamiento de los datos personales. De lo contrario si eres Mayor de edad, seleccionar SOY MAYOR DE EDAD.

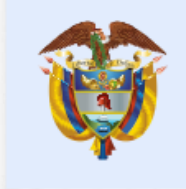

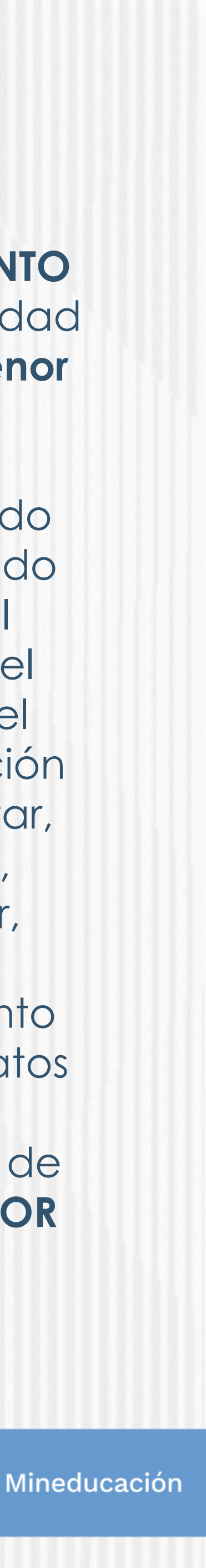

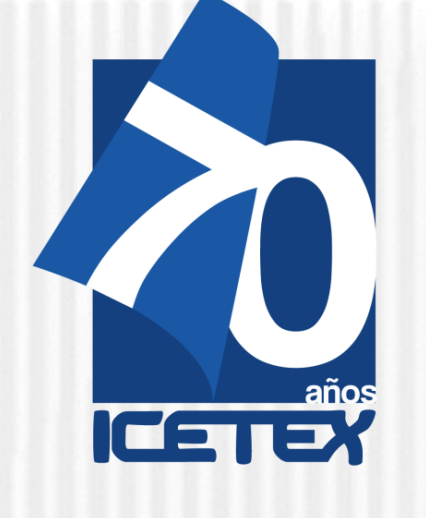

| Paso N°10 |                                                                                                    |
|-----------|----------------------------------------------------------------------------------------------------|
|           | Datos de Programa Académico<br>Te invitamos a registrar<br>correctamente los datos del<br>programa académico que deseas<br>cursar |
|           | Metodología :<br>Área de conocimiento :<br>Nivel:<br>Periodicidad :<br>Duración Programa:                                         |
|           | ✓ Al darle clia                                                                                                    |
|           | Superior IE<br>programa d                                                                                                    |
|           | Recuerda:<br>campo, c                                                                                                    |

#### ✓ En el campo nombrado DATOS DE SOLICITUD (DATOS DEL PROGRAMA ACADÉMICO)

A CURSAR) podrás seleccionar el departamento, ciudad, Institución de Educación Superior y Programa que deseas cursar. Antes de llegar a este campo, debes completar los anteriores:

| 김 왕 때 김 왕 것 것 같은 것 것 같 것 것 같 것 것 것 같 것 든 것 은 것 할 것 것                                  |              | Guardar     | 🗸 Finalizar                              |                                |
|---------------------------------------------------------------------------------------|--------------|-------------|------------------------------------------|--------------------------------|
| argo Docente:: *<br>epartamento de la Institución de Educación Superior (IES) : *     | Seleccione   | <b>&gt;</b> | Asignar Ciude                            | o: BOGOTÁ D.C.  ×              |
| nstitución de Educación Superior (IES) : *<br>Programa académico que deseas cursar: * |              |             | Ciudad<br>Institución:<br>*<br>Programa: | MAGDALENA<br>NARIÑO<br>QUINDÍO |
| livel Academico : *                                                                   |              |             | Asignar Ciudad                           | SANTANDER                      |
| letodologia : *<br>emestre al que ingresa : *                                         | Seleccione 🗡 | a I         | Departamento:                            | BOGOTÁ D.C.                    |
| 1odalidad del programa de estudios: *<br>Ya se encuentra cursando éste programa?: *   | Seleccione × | ice         | Institución:                             | UNIVERSIDAD DE LA SALLE        |
| eriodicidad del giro: *                                                               | Seleccione 🗡 |             | Programa:                                | Guardar Cance                  |

c sobre el icono 💿 (Departamento de la institución de Educación ES) podrás seleccionar el departamento, ciudad, Institución y a cursar:

Al culminar el diligenciamiento de cada lebes darle clic en <u>GUARDAR</u> y luego en **FINALIZAR** 

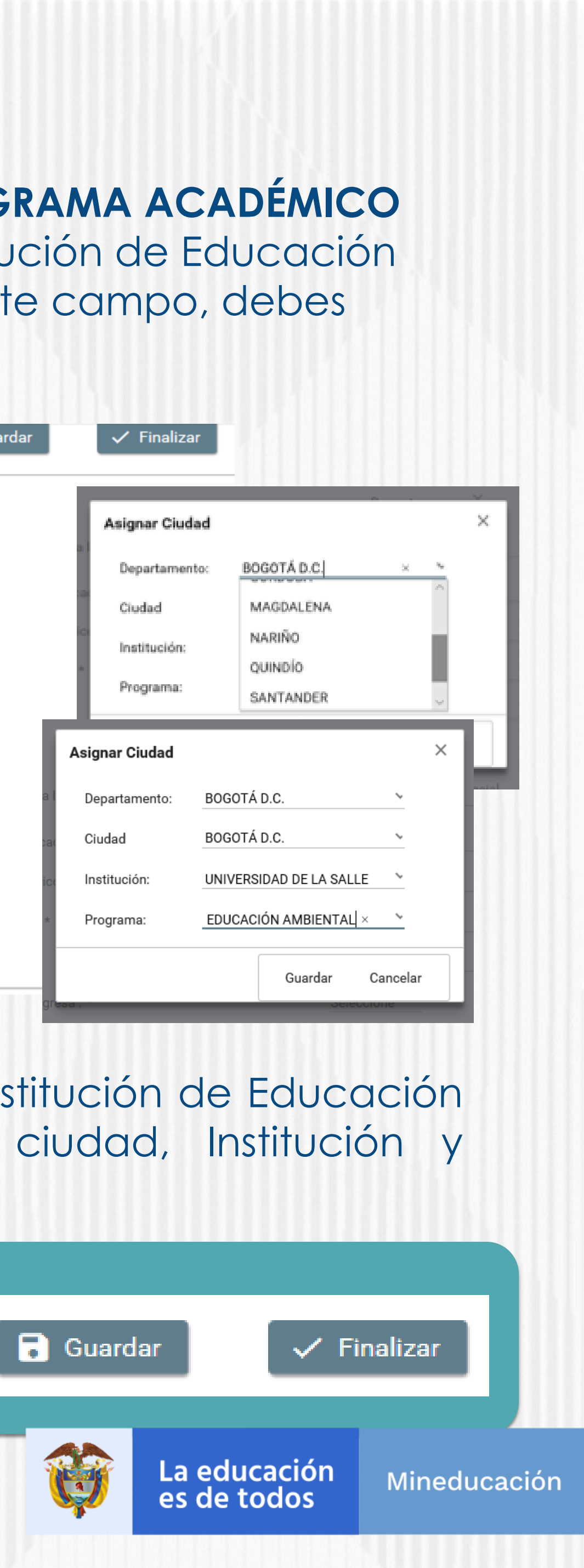

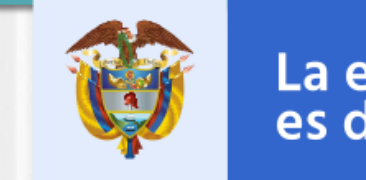

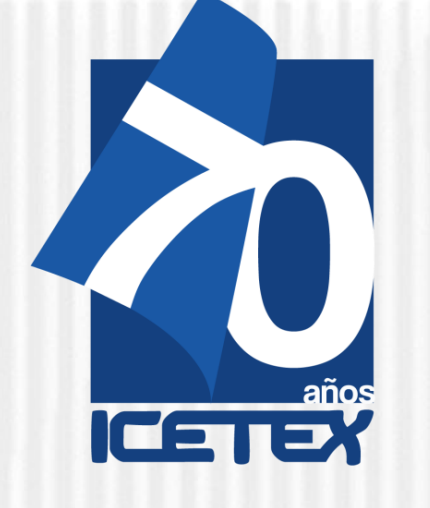

Paso N°11

Formación Docente En Programas De Licenciatura

✓ En el campo nombrado CARGA DE DOCUMENTOS, deberás adjuntar la documentación requerida para completar el proceso de inscripción. Recuerda que esta documentación se encuentra detallada en el documento marco de la convocatoria.

a)Certificación laboral expedida por la Secretaria de Educación de la entidad territorial certificada a la que está adscrito, en la que conste su vinculación a la misma en calidad de docente en propiedad.

b)Los aspirantes que se postulen como Afrocolombianos (NARP) adicionalmente, deben aportan la Certificación de Autorreconocimiento que expide el Ministerio del Interior.

c)Formato de compromiso (Anexo 3) diligenciado, firmado y cargado en el formulario de inscripción de la Convocatoria.

d) Copia del acta de grado o diploma de Normalista Superior cargado en el formulario de inscripción de la Convocatoria.

e) Pantallazo de aprobación del estudio crediticio CIFIN

|   | €SiplexManagement                                             |                                                                                                   | Buscar Q 📃                                                                                                    |
|---|---------------------------------------------------------------|---------------------------------------------------------------------------------------------------|----------------------------------------------------------------------------------------------------|
|   | 🛧 Inicio 🖹 Originación 🛱 M                                    | Ais Solicitudes 🌂 Tareas 🗸                                                                        |                                                                                                    |
| / | <b>Documentos</b><br>Se deben cargar documentos<br>solictados | Pantallazo de la aceptación del deudor solidario Aprobado<br>por CIFIN: *                         | <ul> <li>Pantallazo de la aceptación del deudor solidario Aprobado por CIFIN</li> <li>Subir Archivo Sancelar</li> </ul>                                                                                                    |
| / |                                                               | Formato de compromiso (Anexo 4) de la convocatoria:                                               | <ul> <li>+ Formato de compromiso (Anexo 4) de la convocatoria</li> <li></li></ul>                                                                                                    |
|   |                                                               | Afrocolombianos: Certificación de Autorreconocimiento<br>expedida por el Ministerio del Interior: | <ul> <li>+ Afrocolombianos: Certificación de Autorreconocimiento expedida por</li> <li>▲ Subir Archivo</li> <li>▲ Cancelar</li> </ul>                                                                                                    |
|   |                                                               | Copia del acta de grado o diploma del último nivel educativo aprobado:: *                         | Copia del acta de grado o diploma del último nivel educativo            Subir Archivo         Subir Archivo |

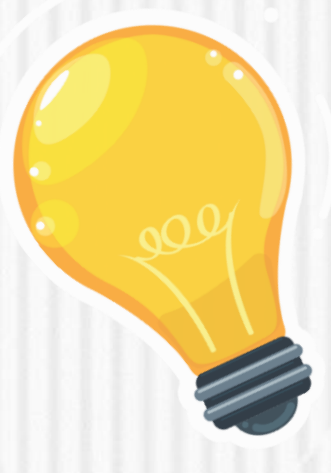

Recuerde que una vez haya diligenciado el 100% del Formulario debe dar clic en el botón

#### Completar Solicitud

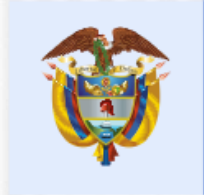

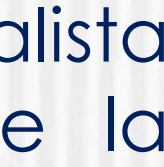

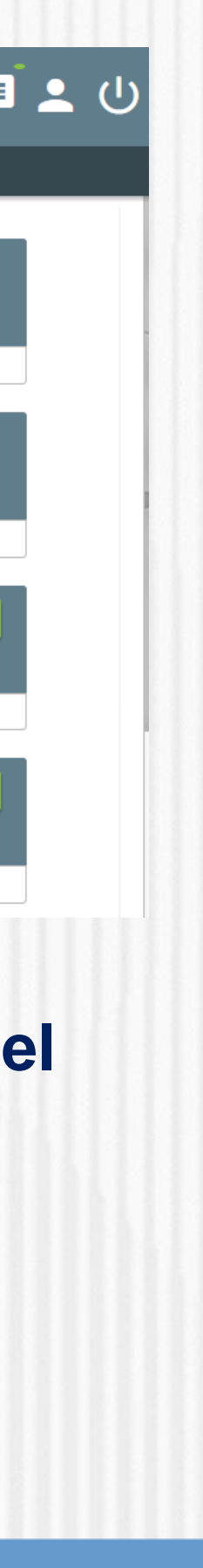

Mineducación

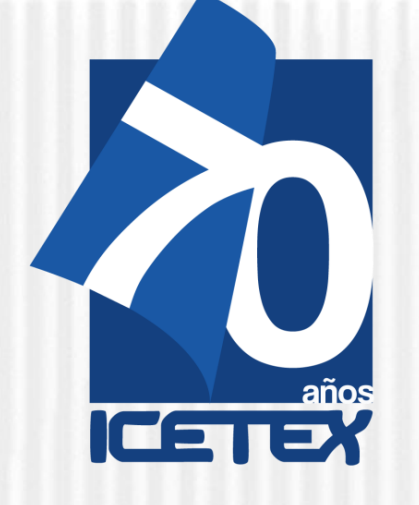

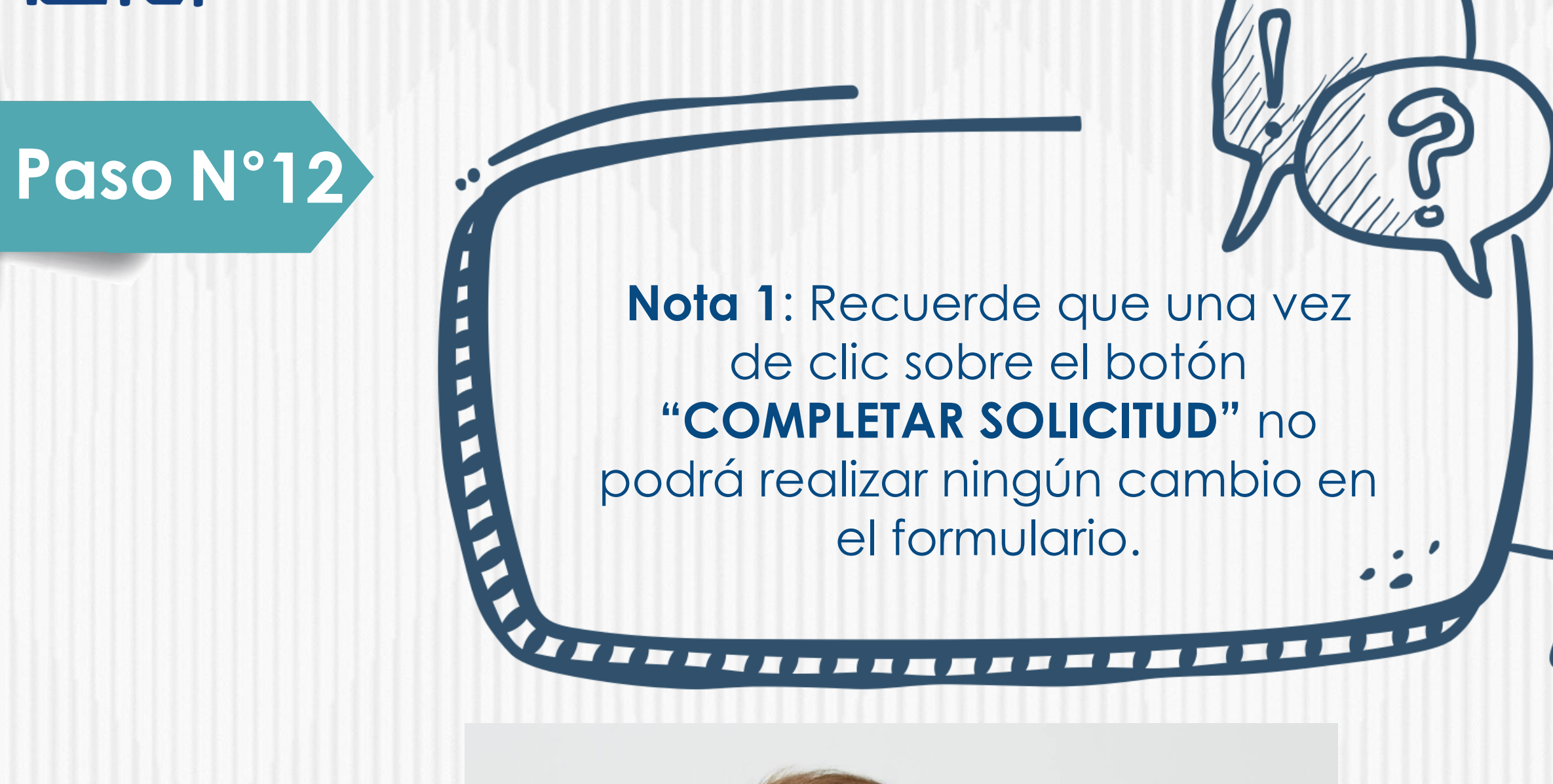

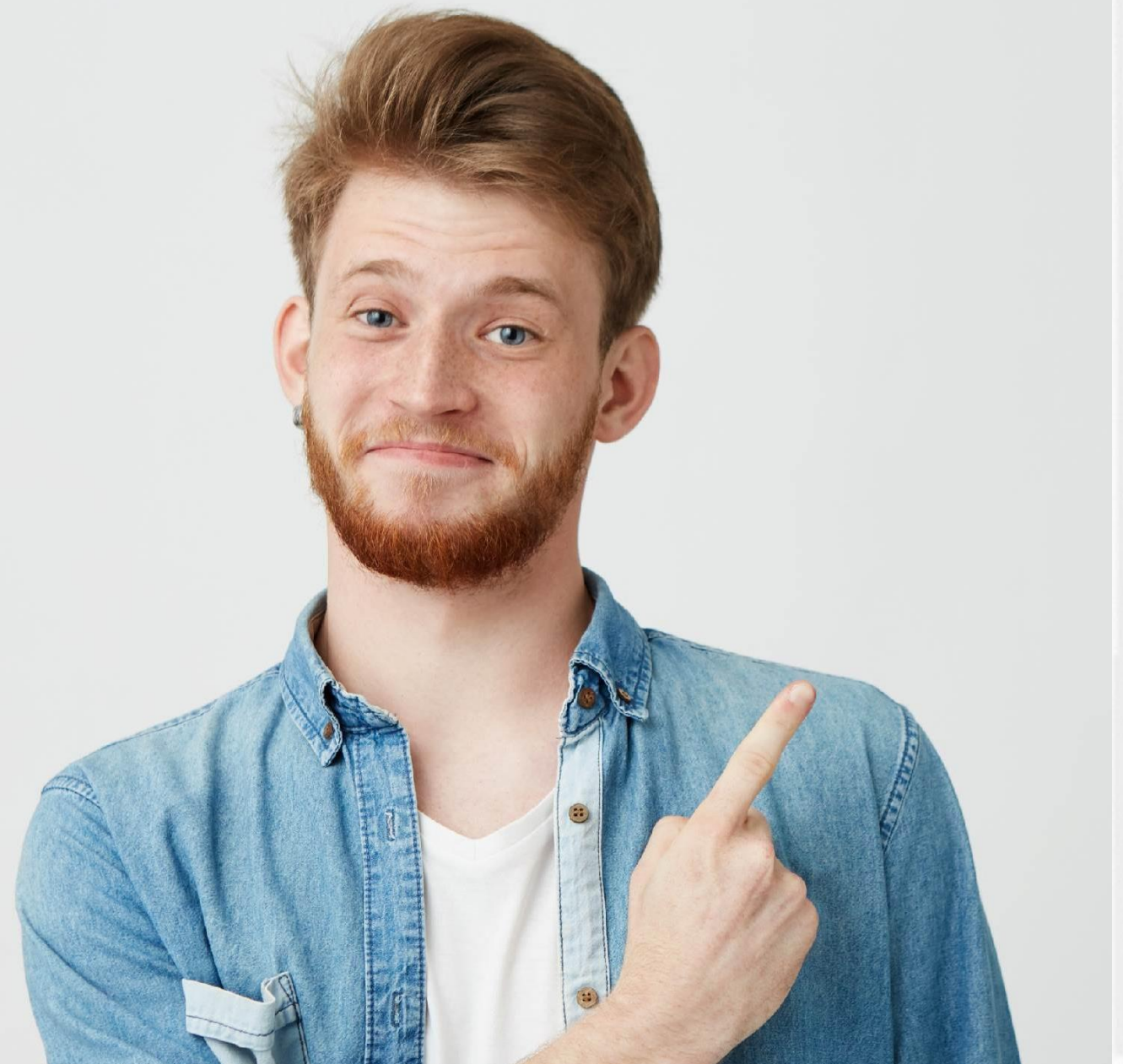

NOTA.

La veracidad de la documentación que se presente y de la información suministrada en el formulario de inscripción es responsabilidad única y exclusiva del aspirante, en consecuencia, si en cualquier instancia del proceso de inscripción a las convocatorias y solicitud del crédito condonable se advierten anomalías, inconsistencias o irregularidades atribuibles o conocidas previamente por el beneficiario, se anulará todo el proceso. NIN TINN

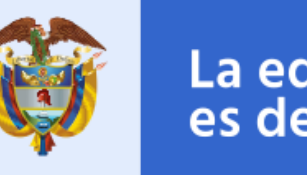

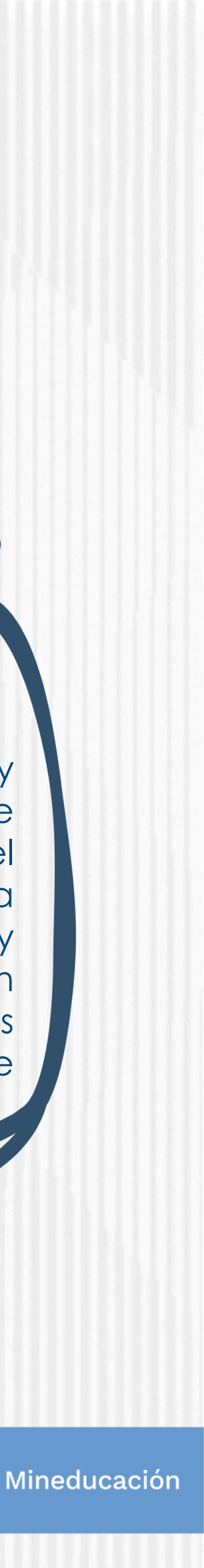

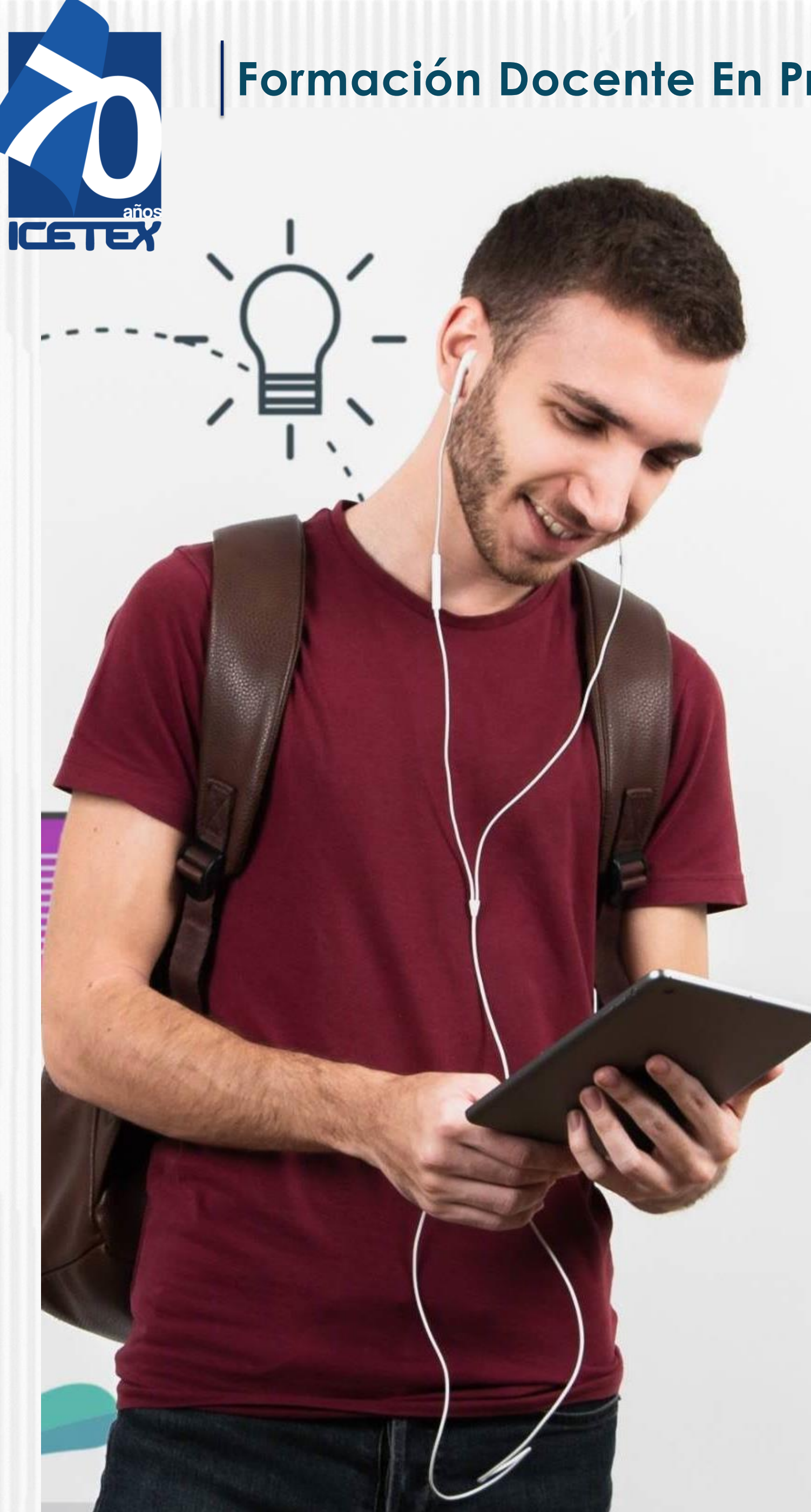

Paso N° 13

Una vez inscrito, el educador deberá esperar a la publicación del resultado en la fecha indicada en el calendario de la convocatoria. Para ver su resultado ingrese al siguiente enlace:

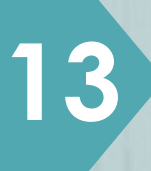

#### ✓ Publicación de los resultados

https://portal.icetex.gov.co/Portal/Home/HomeEstudiante/fondos-enadministracion/consulta-resultados

#### CONSULTA DE RESULTADO EN ICETEX

Los resultados de las solicitudes de financiacion a traves de cada linea de credito, se publican en las fechas programadas en el Calendario.

| ipo de Documento | CEDULA DE CIUDADANIA |  |  |
|------------------|----------------------|--|--|
| )ocumento:       |                      |  |  |
|                  | Consultar            |  |  |

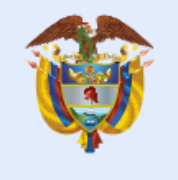

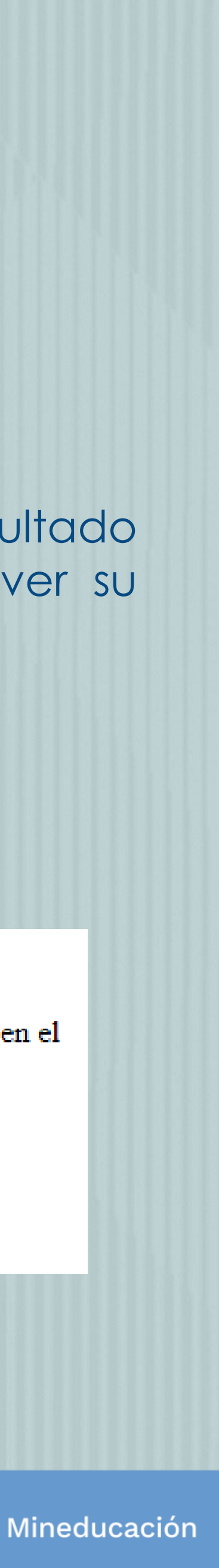

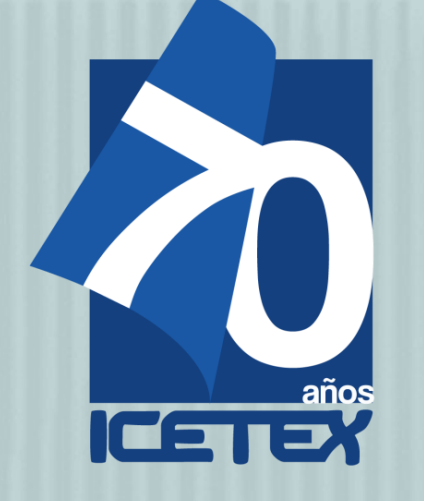

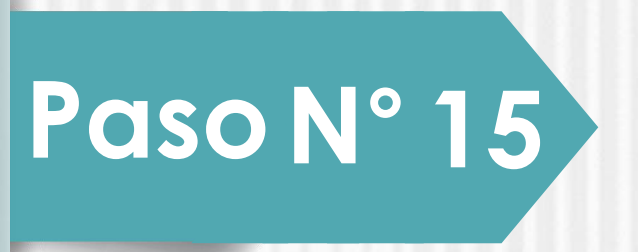

### Una vez diligenciado el documento de identidad, la página le mostrará una ventana como la que se muestra a continuación:

#### Oficina virtual

Ingrese a la Oficina Virtual con correo electrónico y contraseña para realizar transacciones referentes a tu crédito.

Si ya tienes usuario y contraseña, por favor inicia sesión, de lo contrario accede al link Registrate Aquí

Correo Electrónico

Contraseña

Código de Seguridad

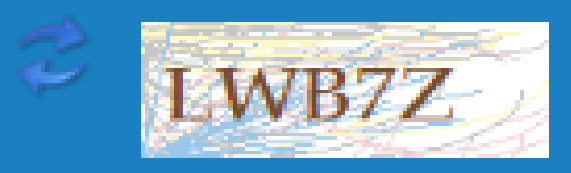

Ingresar

¿Olvidaste tu contraseña?

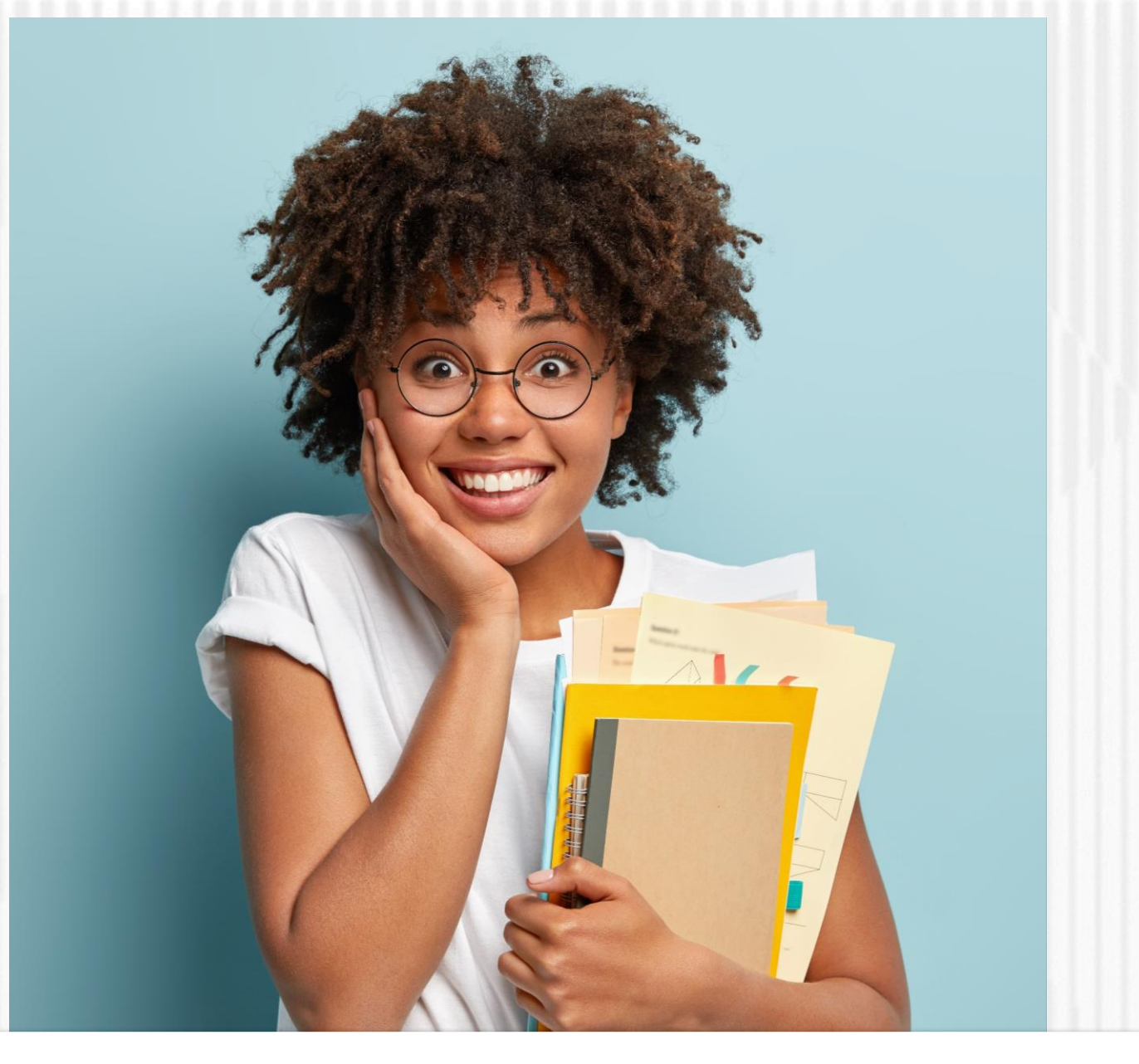

✓ Si usted no cuenta con USUARIO y CONTRASEÑA, antes de continuar usted debe dar clic en "REGISTRARSE AQUÍ",

✓ Cuando termine el registro, usted podrá ingresar para ver los resultados.

Una vez se registre podrá continuar con el diligenciamiento del formulario. Recuerde, que debe "Elegir" el formulario que aplique a su postulación, es decir, Pregrado

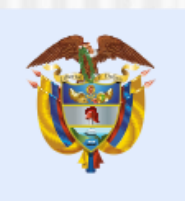

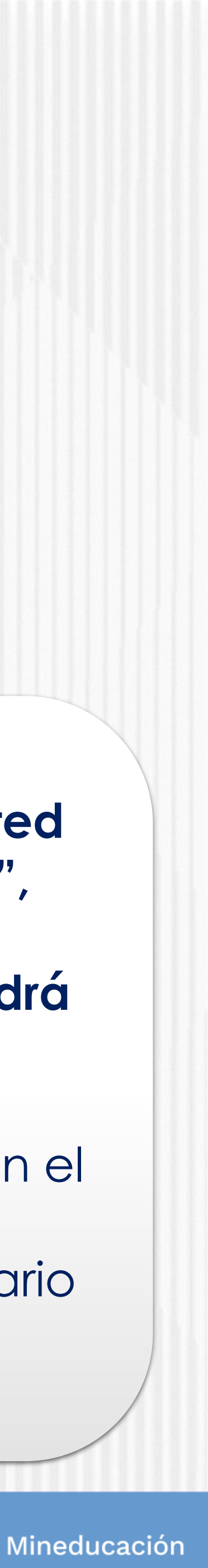

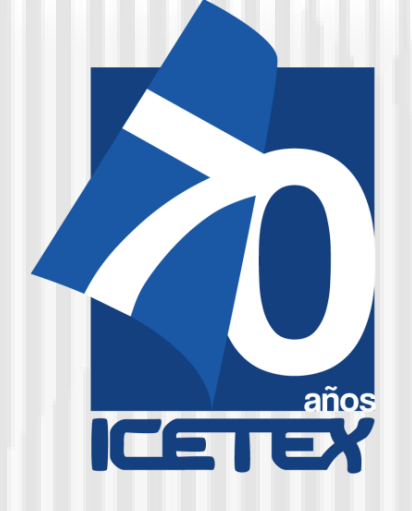

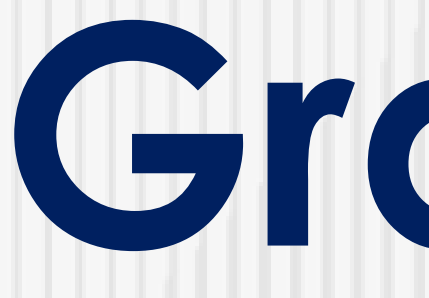

# Gracias

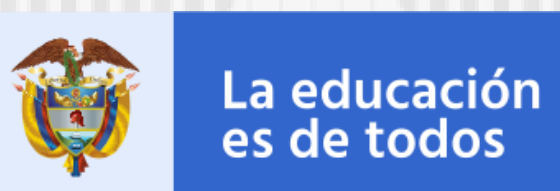

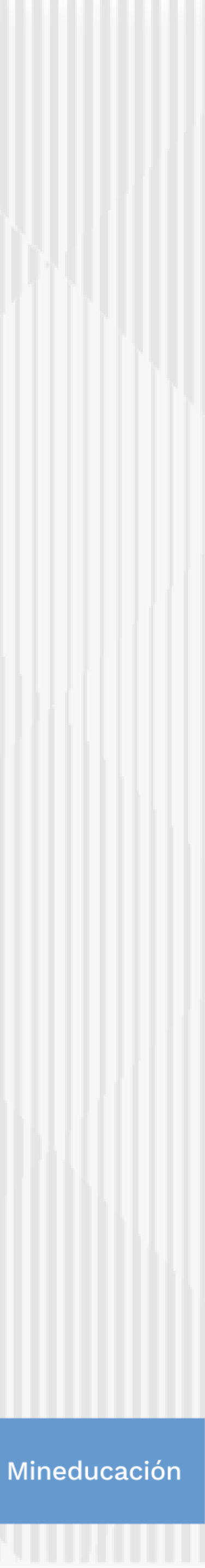